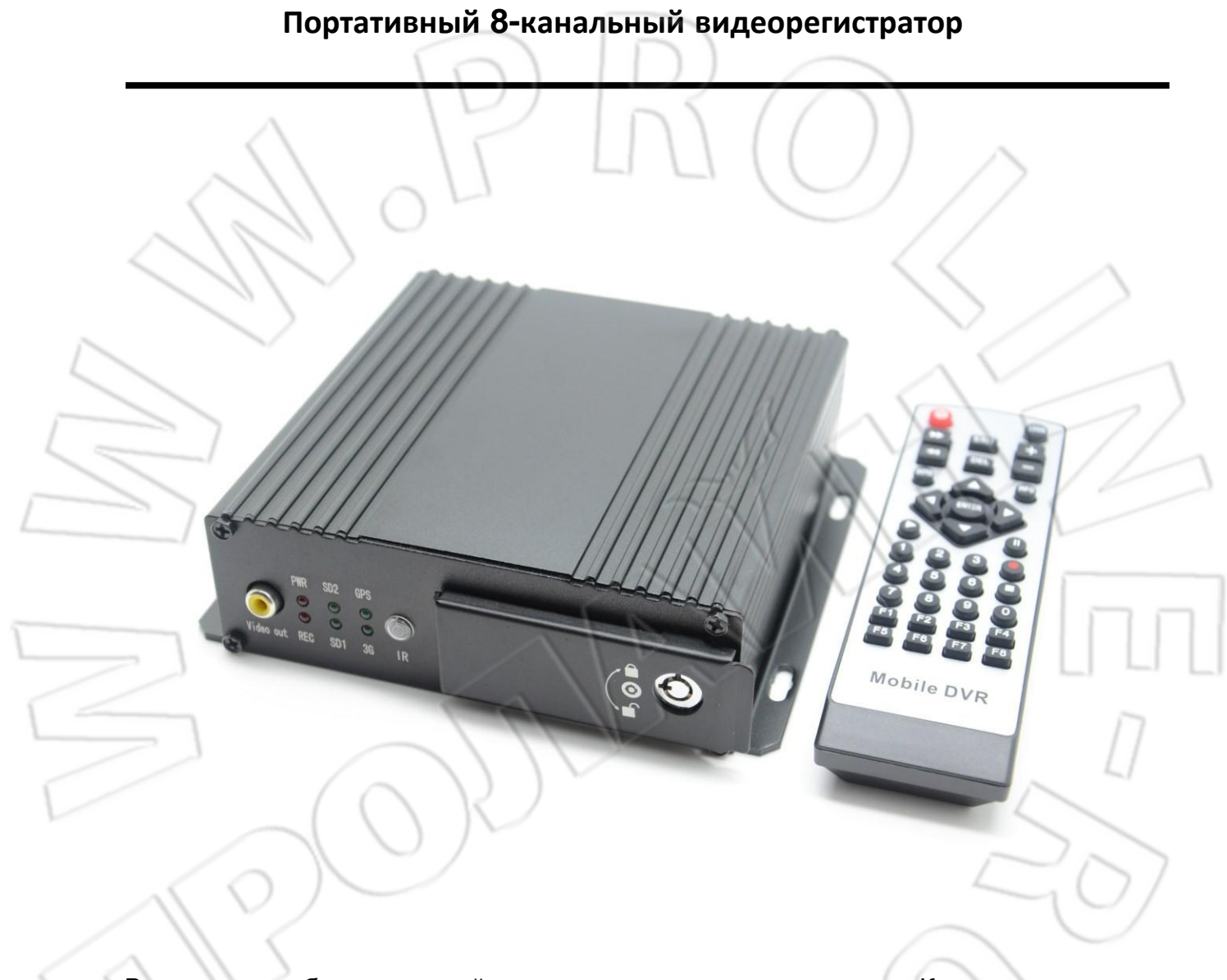

Внимание: изображения этой модели даны в качестве примера. Компания может изменять внешний вид без предварительного уведомления.

# Руководство пользователя, версия 1.0

# Оглавление

| Введение                                    | 4  |
|---------------------------------------------|----|
| 1.1. Краткое описание изделия               | 4  |
| 1.2. Технические характеристики             |    |
| 1.3. Применение                             |    |
| 1.4. Особенности устройства                 |    |
| 2 Внешний вид и дополнительные комплектующи | 1e |
| 2.1. Описание передней панели               |    |
| 2.2. Описание задней панели                 | 15 |
| 2.3. Внешние кабели                         |    |
| 2.4. Пульт ДУ                               |    |
| 3 Описание меню                             |    |
| 3.1. Структура                              |    |
| 3.2. Вход пользователя в систему            |    |
| 3.3. Главное меню                           |    |
| 3.4. Воспроизведение видео                  | 23 |
| 3.5. Настройка системы                      |    |
| 3.6. Информация об устройстве               |    |
| 3.7. Инструменты управления                 | 40 |
| 3.8. Кнопки быстрого вызова                 |    |
| 4 Работа через сотовую сеть 3G              |    |
| 4.1. Общая схема                            |    |
| 4.2. Настройка параметров                   |    |
| 4.2.1. IP-адрес и порт                      |    |
| 4.3. Настройки ПО для компьютера            |    |
| 4.4. Предупреждение                         |    |
| 5 Обновление видеорегистратора              |    |
| 5.1. Варианты обновления                    |    |
| 5.2. Этапы обновления                       |    |
| 6 Часто задаваемые вопросы                  |    |
| 6.1. О сотовой сети                         |    |
| 6.2. О беспроводном модуле                  |    |
| 7.3. О записи                               |    |
| 7.4. Об оповещении                          |    |
|                                             | 2  |

| .5. Иные вопросы |
|------------------|
|------------------|

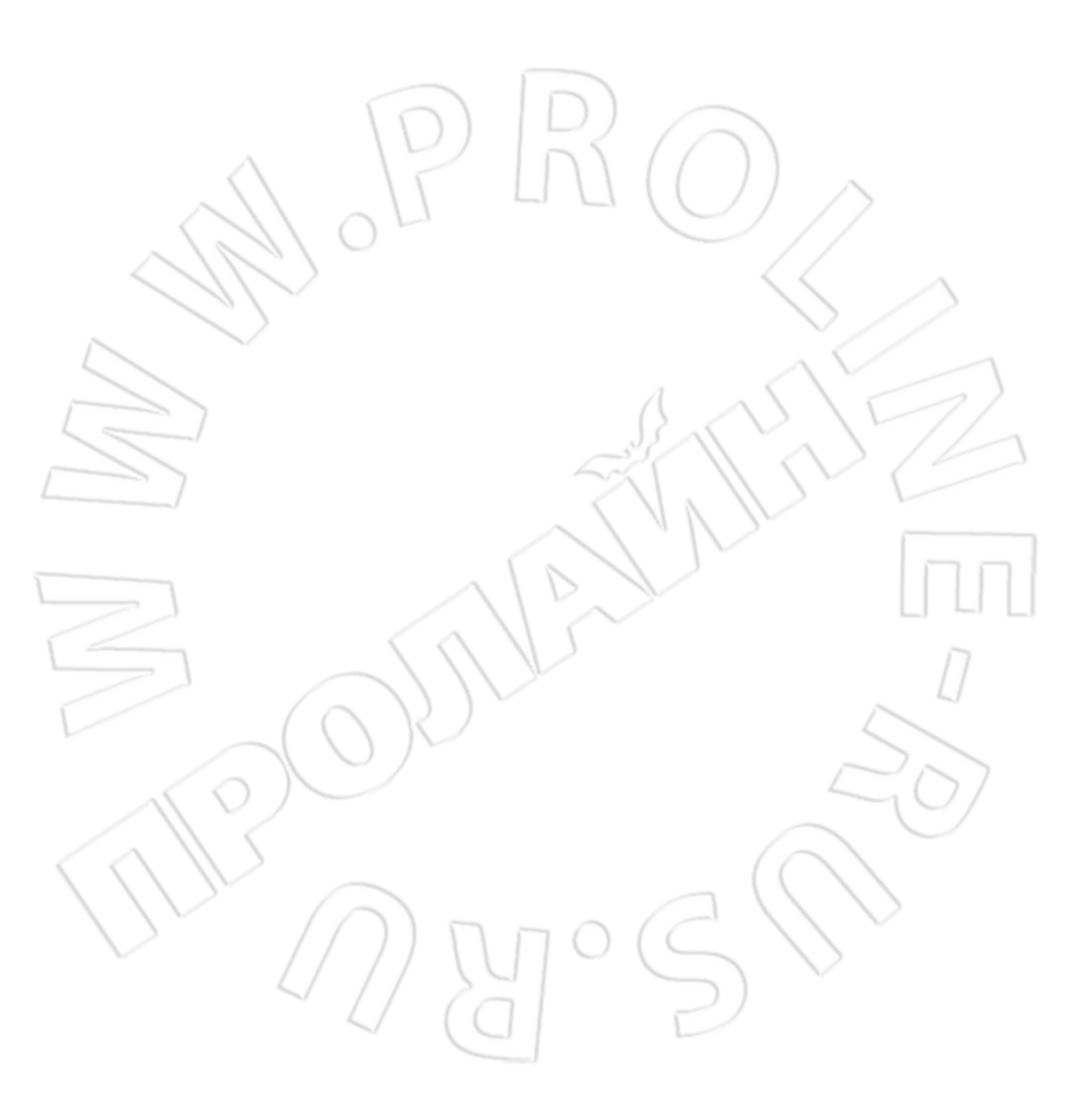

### Введение

### 1.1. Краткое описание изделия

Данный мобильный видеорегистратор — это портативное устройство с возможностью записи на жесткий диск, предназначенное для организации мониторинга. Благодаря современным технологиям, встроенной операционной системе, мощному процессору, кодированию звука и видео, жесткому диску большой емкости, подавлению шума и возможности работы в широком диапазоне напряжений данное устройство — надежная, безопасная и простая в установке система со множеством функций.

Внешний вид изделия:

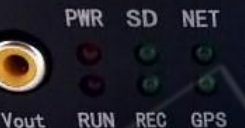

IR

- 1.2. Технические характеристики
- 1.2.1. Характеристики

| Эле                 | емент                                | Описание                                                                                                    |  |
|---------------------|--------------------------------------|----------------------------------------------------------------------------------------------------|--|
| (                   |                                      | Linux                                                                                                    |  |
| Графически          | ий интерфейс                         | Настройка параметров на внешнем мониторе с<br>помощью пульта ДУ                                                                                  |  |
| Безоп               | асность                              | Пароли для пользователя и администратора;<br>шифрованная передача данных                                                                         |  |
| $\sim$              | Ввод и<br>вывод видео                | 8-канальный вход, 2-канальный выход; входной сигнал<br>1.0Vp-p, 75Ω                                                                              |  |
|                     | Экранное меню                        | Функция наложения текста и различной информации (даты, времени, идентификатора устройства, данные                                                |  |
| 11                  | ~                                    | GPS) поверх изображения                                                                                                    |  |
| $\sim$              | Сжатие видео<br>Формат               | Кодирование и сжатие потока выполняет производительный процессор                                                                                 |  |
| Просмотр и<br>видео | Функция<br>двойного потока           | Да                                                                                                    |  |
|                     | Просмотр                             | Просмотр с одного канала; разделение экрана на 8<br>отдельных изображений и переход между ними;<br>переключение в полноэкранный режим по событию |  |
|                     | Частота кадров                       | РАL: 200 кадров/с, до 25 кадров/с на канал; NTSC: 240 кадров/с, до 30 кадров/с на канал                                                          |  |
|                     | Разрешение                           | На выбор доступно CIF, HD1 и D1                                                                                                    |  |
| $\sim 11$           | Качество                             | От 1 до 5 (по убыванию)                                                                                                    |  |
| Dr                  | Битрейт                              | CIF: от 256 кбит/с до 1,5 Мбит/с, 8 уровней; HD1: от<br>600 кбит/с до 2 Мбит/с, 8 уровеней; D1: от 800 кбит/с<br>до 3 Мбит/с, 8 уровеней         |  |
| Звук                | Вввод и вывод<br>звука               | 4-канальный вход; 1 канал на выходе                                                                                                    |  |
| Обук                | Формат сжатия                        | G.726                                                                                                    |  |
|                     | Устройст<br>во<br>хранения<br>данных | Поддержка одной карты памяти (две карты —<br>дополнительно); технология хранения с устранением<br>избыточных данных                              |  |

| Запись                        | Формат<br>файлов/файло<br>вая система             | ASF/FAT32                                                                                                    |
|-------------------------------|---------------------------------------------------|----------------------------------------------------------------------------------------------------|
|                               | Варианты<br>записи                                | При запуске системы; по расписанию; при поступлении<br>оповещения и по событию; ручная                                                         |
|                               | Поиск видео                                       | По времени, типу, устройству хранения и пр.                                                                                                    |
|                               | Воспроизве                                        | На локальном устройстве, а также одновременное<br>воспроизведение до 4 каналов и анализ данных о<br>транспортном средстве на основании файлов  |
|                               | дение<br>видео                                    | Функции перемотки вперед и назад, в том числе с 2-,<br>4-, 8- и 16-кратным увеличением скорости;<br>воспроизведение файла с выбранного времени |
|                               | Ввод и вывод<br>оповещения                        | 6 включаемых/отключаемых входных каналов; один<br>включаемый/отключаемый входной                                                               |
|                               | Запись при<br>поступлении<br>оповещения           | Предварительная запись в течение 15 секунд до<br>получения оповещения; длительность записи после его<br>получения: от 30 секунд до 30 минут    |
| Оповещение                    | Оповещение о<br>емкости<br>устройства<br>хранения | Настройки для оповещения об оставшемся месте                                                                                                   |
| Порть                         | і связи                                           | RS232/485, адаптивный сетевой разъем RJ45<br>10M/100M                                                                                          |
| Беспроводная п<br>(дополните) | іередача<br>тьно)                                 | Встроенный модуль Wi-Fi                                                                                                    |
| GPS (допо                     | лнительно)                                        | Поддерживается                                                                                                    |
| Выбор канала<br>пере          | для удаленной<br>сдачи                            | Поддержка передачи данных по Wi-Fi и приоритета<br>такой схемы передачи; удаленная загрузка схем<br>записи                                     |
| Управле                       | ение PTZ                                          | Управление РТZ на локальном устройстве                                                                                                    |
| Настройка                     | параметров                                        | Поддерживается для кодирующего канала                                                                                                    |
|                               |                                                   | мобильного видеорегистратора                                                                                                    |
| Акселерометр                  |                                                   | Встроенный<br>Обновление через карту памяти, жесткий диск и                                                                                    |
| Обновление системы            |                                                   | удаленно                                                                                                    |

|                      |                        | 1. От аккумулятора (вкл./откл.)                                                       |
|----------------------|------------------------|---------------------------------------------------------------------------------------|
|                      |                        |                                                                                       |
|                      |                        | 3. Отключение с задержкой по времени                                                  |
|                      | Питание                | 4. Включение/отключени по расписанию                                                  |
|                      | Входное                | +8 В ~ +36 В постоянного тока                                                         |
|                      | напряжение             |                                                                                       |
| Питание и            | Выходное<br>напряжение | +12 В при 8*0,5 А; +5V при 0,5 А                                                      |
| ие                   | 01                     | Возможность работы в течение 3-5 секунд после сбоя питания (при наличии ИБП)          |
| 101                  | Защита от              |                                                                                       |
| $\langle II \rangle$ | сбоя                   |                                                                                       |
|                      | питания                |                                                                                       |
| $\leq$               | Энергопотре<br>бление  | Нормальный режим работы: <10 Вт ; в режиме<br>ожидания: < 0,36 Вт                     |
| Условия              | Температур<br>а        | В обычных условиях: 0°С ~ +60°С; при предварительном прогреве жесткого диска: -25°С ~ |
| эксплуатации         |                        | +60℃                                                                                  |
|                      | Влажность              | От 10% до 95%                                                                         |
| Размеры              |                        |                                                                                       |
| Bec                  |                        |                                                                                       |

# 1.2.2. Основные рабочие параметры

| Элемент    | Рабочий<br>параметр | Описание                                                                                                    |
|------------|---------------------|----------------------------------------------------------------------------------------------------|
| Питание    | 8 ~ 36 B            | Если в течение длительного времени напряжение<br>меньше 8 вольт, то устройство автоматически<br>отключается и переходит в режиме защиты; если же<br>напряжение превысит 36 вольт, то отключается<br>подача питания. |
| Выхолное   | 12 B                | 12 вольт (+- 0,2 В); макс. ток: 4 А                                                                                                    |
| напряжение | 5 B                 | 5 вольт; макс. ток: 0,5 А                                                                                                    |
|            | ≤ 6 B               | Ключ извлечен                                                                                                    |

| 1                                           |                                  | Г Т                                                |
|---------------------------------------------|----------------------------------|----------------------------------------------------|
| Сигнал ключа<br>зажигания                   | ≥ 7,5 B                          | Ключ повернут                                      |
| Сопротивление<br>видеовхода                 | 75Ω                              | 75Ω для каждого видеоканала                        |
| Видеовыход                                  | 1Vp-p                            | На выходе аналоговый сигнал CVBS 1Vp-p             |
|                                             | 0~2B                             | Низкий приоритет сигнала тревоги                   |
| Интерфейс ввода-<br>вывода                  | Выше 5 В                         | Высокий приоритет сигнала тревоги                  |
| Последовательные<br>разъемы<br>RS232/RS485  | Стандар<br>тный<br>интерф<br>ейс | Два разъема RS232; один — RS485                    |
| Опора для<br>антенны GPS<br>(дополнительно) | Внешняя<br>антенна               | Антенна со встроенным GPS                          |
| Сетевой<br>интерфейс                        | Стандар<br>тный                  | Разъем RJ45 с индикацией                           |
| Интерфейс карты<br>памяти                   | Стандар<br>тный                  | Совместим со всеми марками, которые есть в продаже |
| Температур<br>а<br>эксплуатац<br>ии         | 0℃~ +55℃                         | 20                                                 |

### 1.3. Применение

1.3.1. Условия эксплуатации

Работает в различных условиях окружающей среды; см. подробную таблицу ниже.

| Элемент                        | Значение     |
|--------------------------------|--------------|
| Макс. температура хранения     | <b>65</b> ℃  |
| Макс. температура эксплуатации | <b>55</b> ℃  |
| Мин. температура хранения      | <b>-40</b> ℃ |

| Мин. температура эксплуатации                     | 0°С; -25°С при наличии модуля обгорева<br>жесткого диска                                                         |
|---------------------------------------------------|----------------------------------------------------------------------------------------------------|
| Рабочая высота                                    | –300 ~ 3048 м                                                                                                    |
| Высота передачи                                   | –300 ~ 12192 м                                                                                                   |
| Влажность                                         | От 20% до 95%                                                                                                    |
| Макс. изменение температуры                       | 20°Св час                                                                                                    |
| Уровень вибрации (устройство<br>отключено)        | Не более 5 мм в диапазоне<br>частот от 5 до 22 Гц; 49 м/сек2<br>(5.0G) в диапазоне частот от 22<br>Гц до 500 Гц  |
| Уровень вибрации (обычный режим<br>работы)        | Не более 1 мм в диапазоне<br>частот от 5 до 22 Гц; 9,8 м/сек2<br>(1.0G) в диапазоне частот от 22<br>Гц до 500 Гц |
| Уровень воздействия (устройство<br>отключено)     | Не более 1200G (11760 м/сек2)<br>(длительностью 1 мс при высоте<br>полусинусоиды 1 м)                            |
| Уровень воздействия (обычный режим<br>работы)     | Не более 500G (4900 м/сек2)<br>(длительностью 2 мс при полусинусоиде)                                            |
| Стандарт защиты корпуса от внешних<br>воздействий | IP54                                                                                                    |

### 1.3.2. Меры предосторожности

Безопасная эксплуатация, а также надлежащая работа изделия в течение

длительного срока зависят от соблюдения следующих правил при его установке и работе с ним.

- 1) Оно должно соответствовать всем требованиям, предъявляемым к нему при работе с транспортным средством и иными подключаемыми устройствами.
- 2) Питание и заземление:
  - на вход устройства должно подаваться от 8 до 36 В постоянного тока;
     следует избегать обратного подключениия или короткого замыкания на выходе. Нужно обращать внимание на характеристики кабеля;
  - b) Даже после отключения устройства в нем присутствует остаточное напряжение, поэтому следует избегать короткого замыкания. Перед

подключением к внешнем устройствам необходимо отключать питание изделия;

- с) Выходное напряжение 12 В используется только для электропитания изделия, поэтому не следует подключать к этому источнику какие-либо дополнительные устройства;
- d) Датчик на входе устройства определяет уровень поступающего напряжения: меньше 3 В считается низким; от 5 до 30 В — высоким, а более 30 В — потенциально опасным, которое может привести к сбою или повреждению изделия. Недопустимо использование напряжения более 2 и менее 5 В;

е) Необходимо правильно соединять заземляющий провод устройства с аналогичным проводом транспортного средства;

f) Если устройство не будет использоваться длительное время, то рекомендуется полностью отключить его питание — это увеличит срок службы изделия.

#### Требования к влажности:

3)

- a) Не следует устанавливать устройство во влажной окружающей среде, с капающей и текущей водой; не следует устанавливать устройство в затопленных местах, где есть вероятность накопления влаги;
- b) Во избежание поражения электрическим током нельзя прикасаться к устройству влажными руками или во время нахождения в воде.
- 4) Места установки:
  - a) Чтобы продлить срок службы изделия, нужно устанавливать его в транспортном средстве в месте с наименьшей вибрацией;
  - b) Следует устанавливать изделие в проветриваемых местах транспортного средства на расстоянии 15 см от остальных объектов, а также избегать установки в закрытых пространствах (например, багажнике);
  - кабели устройства должны быть выполнены из огнеупорного материала и лежать свободно, что предотвратит их сгибание и стирание из-за вибраций, приводя тем самым к утечке тока;
  - d) Следует размещать устройство вдали от источников тепла или прямых солнечных лучей; запрещается ставить что-либо на изделие;
  - Устройство можно устанавливать только вертикально или горизонтально (если нужно установить его под другим углом, проконсультируйтесь об этом с производителем) — установка под другим углом может повредить изделие.
- 5) Безопасность работы с устройством:

a) Водитель или пассажиры не должны мешать работе изделия или повреждать его элементы, камеры,

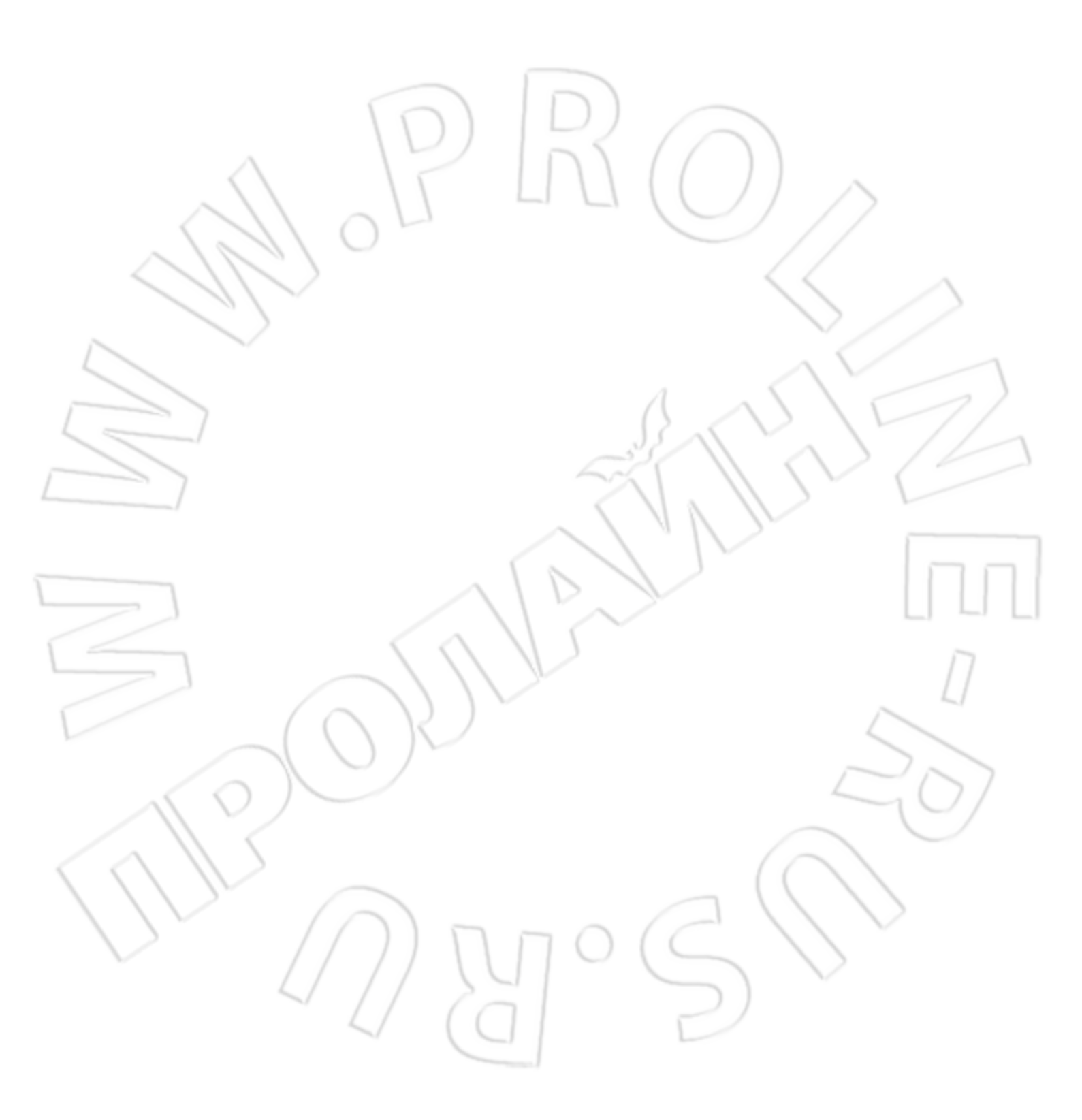

кабели и т.д.; следует размещать устройство вдали от закрытых частей транспортного средства;

 b) Запуск транспортного средства во время установки частей, камер, кабелей и иных элементов устройства может привести к повреждению последнего; во время установки транспортное средство должно быть неподвижно; не роняйте изделие.

### 1.3.3. Варианты применения

Школьные, предназначенные для перевозки персонала и другие автобусы; фуры; такси; поезда/метро; водные судна.

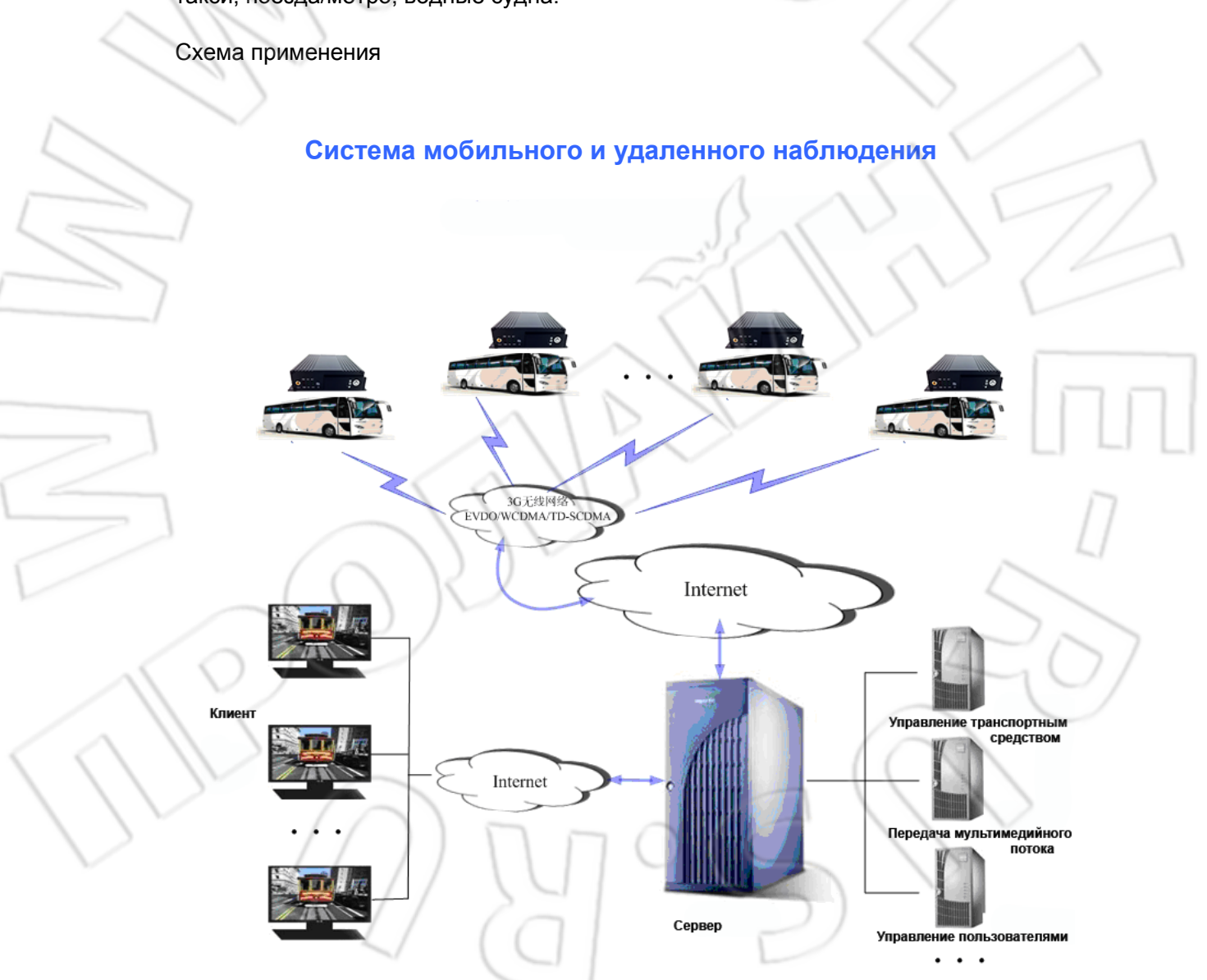

### 1.4. Особенности устройства

- Стандарт сжатия видео Н.264; двойной видеопоток.
- Стандарт сжатия звука G.726; 4 канала ввода звука и один для вывода.
- Защита от сбоя электропитания при использовании ИБП: работа в течение 3-5 секунд после пропадания напряжения позволяет избежать повреждения файла и потери видеоданных.
- Запись в реальном времени; поддержка множества форматов; полноэкранный режим просмотра одного канала и переход между каналами в многоэкранном режиме.
- Интерфейс переключения сигнала; 6 каналов ввода и один канала вывода оповещений.
- Управление PTZ.
- Несколько режимов записи: при запуске устройства; по расписанию и по событию.
- Поддержка универсальных видеоформатов: ASF, который можно воспроизвести на обычном программном плеере VLC или на идущем в комплекте ПО; воспроизведение как одного, так и одновременно до четырех каналов.
- Поддержка одной и двух (дополнительно) карт памяти; синхронизация записи двух потоков; возможность работы в широком диапазоне напряжений 8-36 В; выход 12 В/4 А.
  - Быстрый запуск: для перехода после включения в нормальный режим работы требуется около 25 секунд; включение/отключение с помощью переключателя, по расписанию и с задержкой по времени.
- Дополнительные функции:
  - работа в сетях 3G/4G;
  - беспроводная передача данных по Wi-Fi;
  - GPS и акселерометр с точной коррекцией времени;
  - IP-телефония;
  - вызовы на телефон.

### 2 Внешний вид и дополнительные комплектующие

Вид спереди:

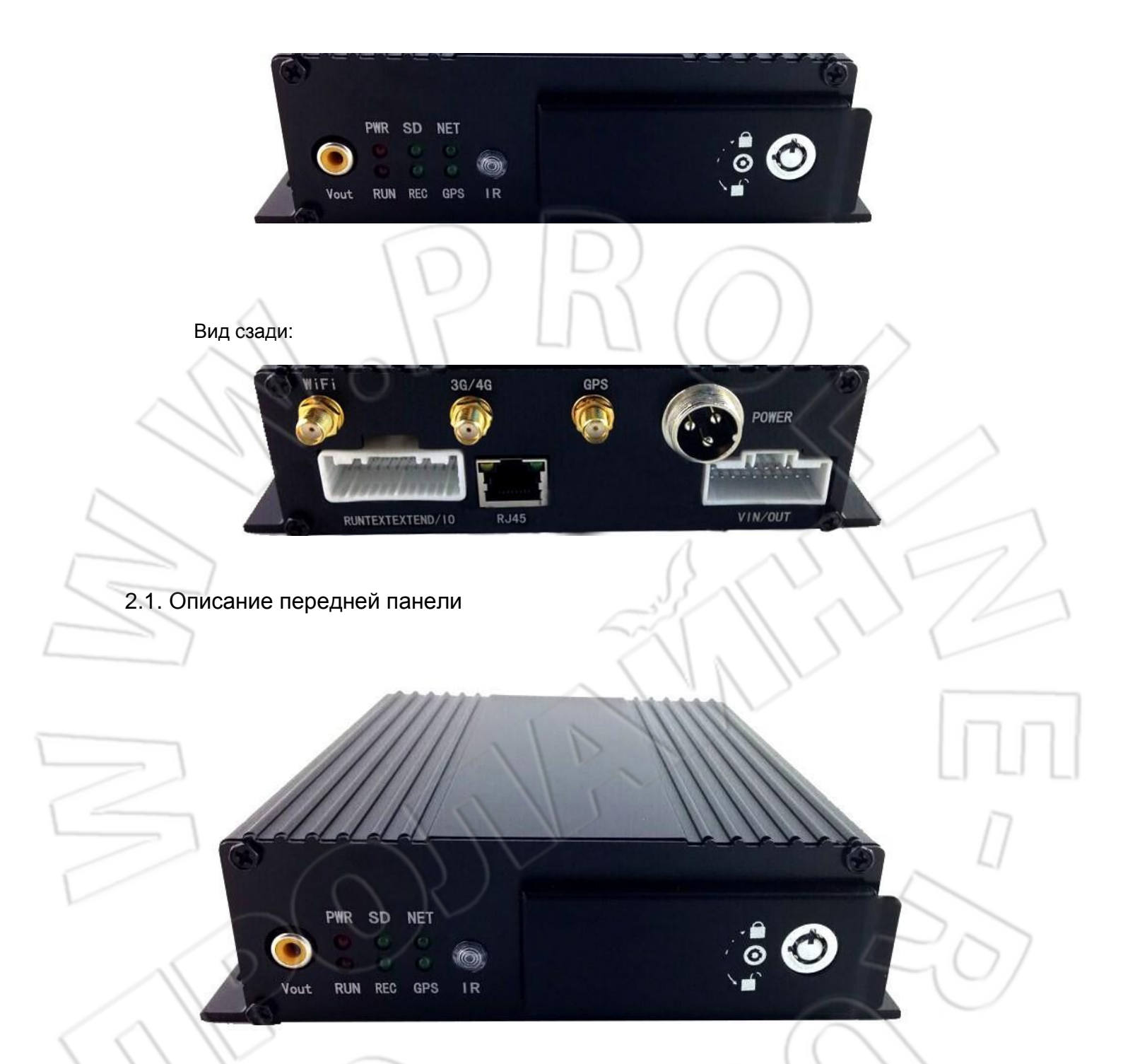

### 2.1.1. Светодиодная индикация

- [PWR]: питание: горит электропитание подано.
- [REC]: запись: горит идет запись.
- [VLoss]: отсутствие видеосигнала: горит нет сигнала на одном или нескольких видеоканалах.
- [SD]: карта памяти: горит карта установлена; не горит ошибка загрузки карты; мигает идет запись.
- [NET]: сеть.

- [RUN]: ошибка.
- [GPS]: сигнал GPS.

### 2.1.2. Другая индикация

- [IR]: приемник ИК-сигнала от пульта ДУ.
- [LOCK]: блокировка жесткого диска: устройство запускается только после блокировки, а после разблокировки автоматически переходит в режим ожидания.

POWER

VIN/OUT

• [Vout]: видеовыход CVBS.

### 2.2. Описание задней панели

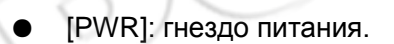

RUNTEXTEXTEND/10

• [EXTEND I/O]: интерфейс расширения.

3G/4G

**RJ45** 

- [RJ45]: сетевой интерфейс.
- [VIN/OUT]: 4-канальный интерфейс для ввода-вывода звука и видео.
- [WI-FI]: гнездо для подключения антенны WI-FI.
- [3G/4G]: гнездо для подключения антенны 3G.
- [GPS]: гнездо для подключения антенны GPS.

### 2.3. Внешние кабели

2.3.1. Кабель питания

На рисунке ниже изображен кабель питания, у которого красный и черный провода подключают напрямую к аккумуляторной батарее транспортного средства: первый — к "+", второй — к "—". Желтый же провод соединяют с проводом зажигания. После чего устройство автоматически будет включаться при повороте ключа зажигания и выключаться при его отключении. Желтый провод подключают в положение до запуска двигателя, т.е. такое, при котором поворот ключа зажигания подает сначала питание на подсветку приборной панели.

Примечание: 1) перед подключением нужно убедиться, что напряжение аккумулятора равно 12-24 В, иначе можно сжечь устройство;

2) чтобы избежать короткого замыкания и повреждения аккумулятора, после подключения необходимо проверить изоляцию между проводами кабеля питания;

3) желтый провод должен соединяться с проводом зажигания, иначе устройство не будет включаться/отключаться от зажигания;

4) видеорегистратор нужно подключать напрямую, без заземления, к "плюсу" и "минусу" аккумулятора, иначе подключение привести к сбою нормальной работы

устройства и возникновению отрицательных импульсов. Диаметр проводов кабеля питания для "плюса" и "минуса" должен быть больше 1,5 мм.

| $\sim 11$                            |                             |                                   |
|--------------------------------------|-----------------------------|-----------------------------------|
| IG)                                  | Кабель                      | питания                           |
|                                      |                             |                                   |
| Цвет<br>провода                      | Обозначение                 | Описание                          |
| Цвет<br>провода<br>Черный            | Обозначение<br>ВАТ-         | Описание<br>Заземление            |
| Цвет<br>провода<br>Черный<br>Красный | Обозначение<br>ВАТ-<br>ВАТ+ | Описание<br>Заземление<br>Питание |

# 2.3.2. Аудио- и видеокабели

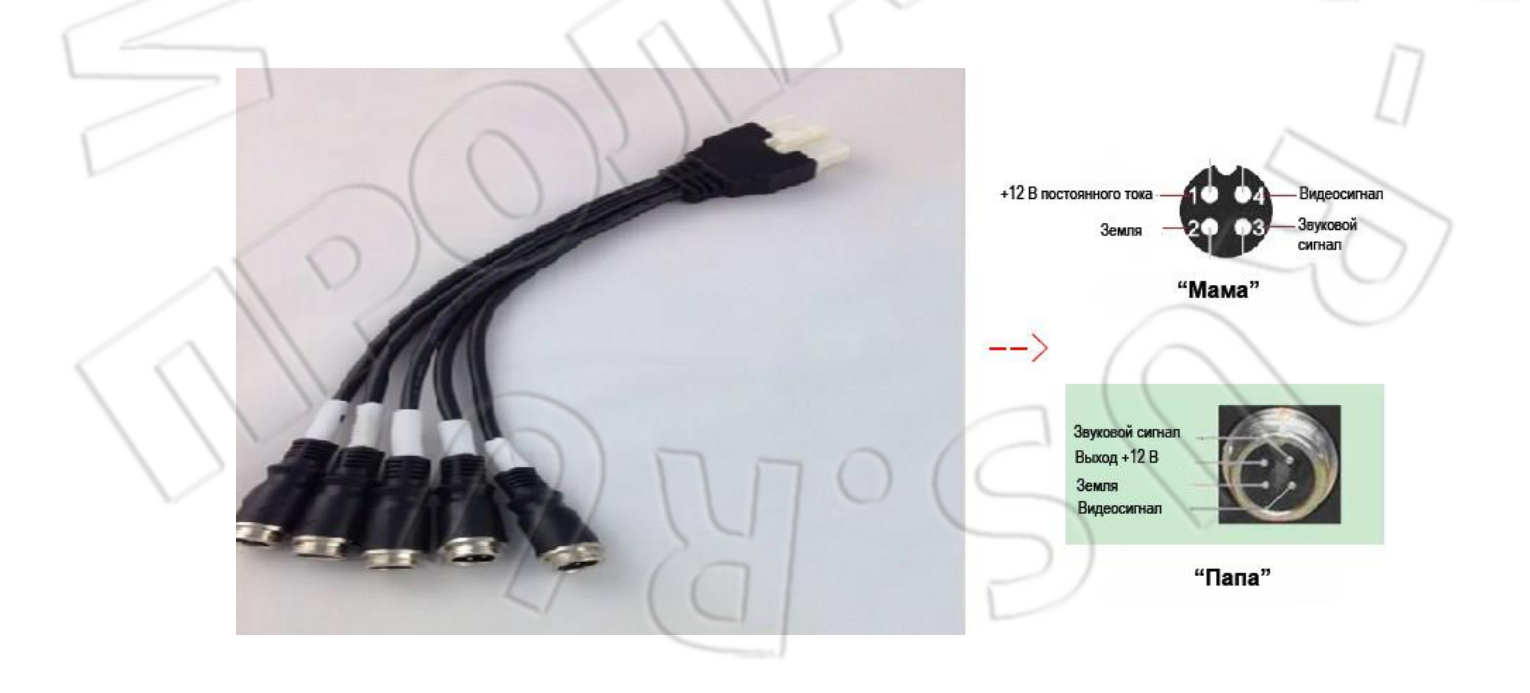

### 2.3.3. Антенна GPS

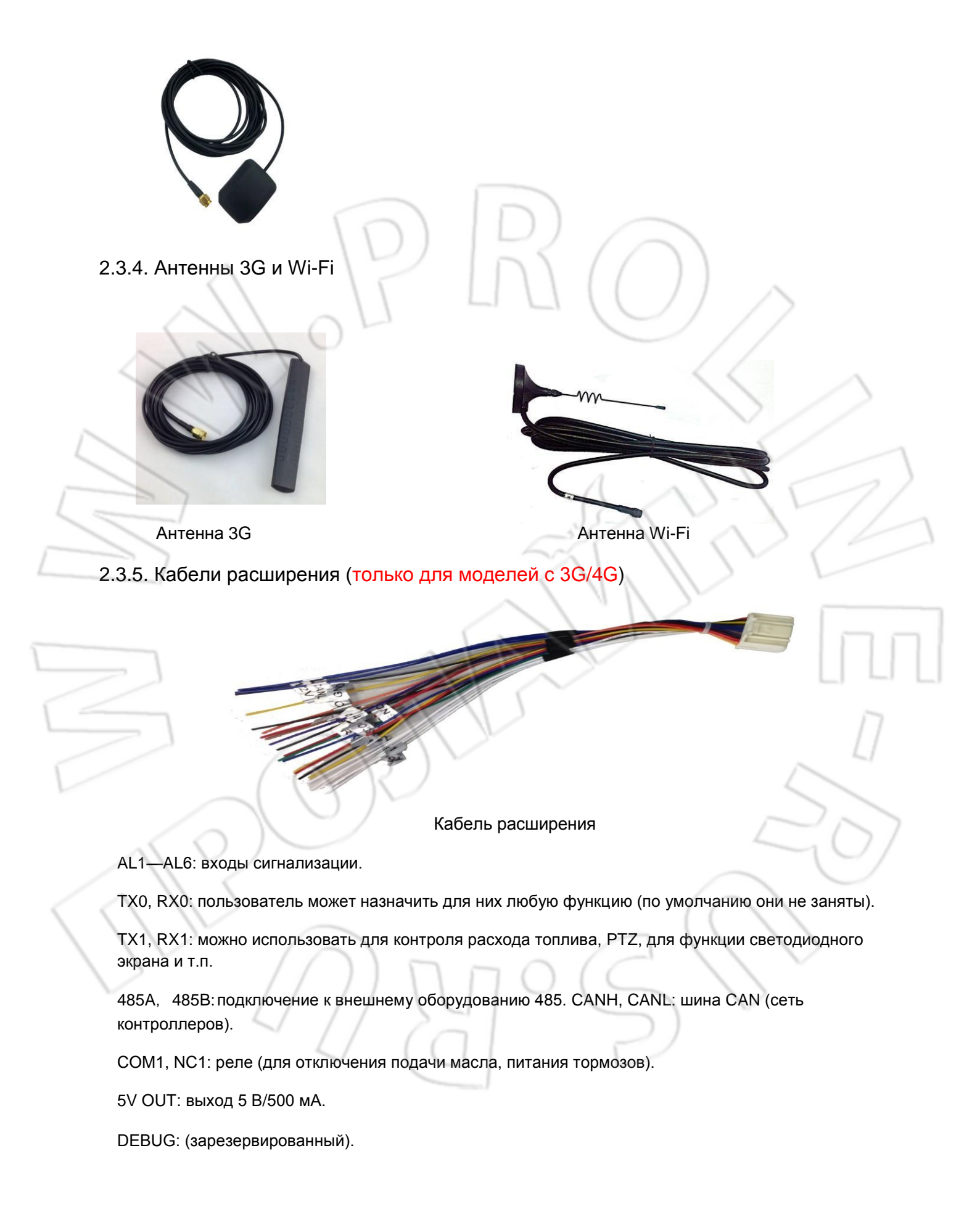

# 2.4. Пульт ДУ

| Кнопка  | Функция                                              | Изображение |
|---------|------------------------------------------------------|-------------|
| Ð       | Удаленное включение                                  |             |
| [LOGIN] | Вход в систему для настройки параметров.             |             |
| [0-9]   | Во время настройки данные кнопки используют для      |             |
|         | выбора цифр; при воспроизведении кнопки 1, 2, 3, 4 — |             |
|         | для переключения между одноэкранным режимом          |             |
|         | первых четырех каналов, а 5 — для их одновременного  |             |
|         | воспроизведения.                                     | //          |
| [-][+]  | Переход вниз и вверх при настройке                   |             |

|                   | некоторых параметров.                                                                                                    |            |
|-------------------|----------------------------------------------------------------------------------------------------|------------|
| [DEL]             | Удаление при вводе цифр.                                                                                                    |            |
| [EXIT]            | Переход в окно просмотра или возврат в предыдущее меню.                                                                                                    |            |
| [ENTER]           | Подтверждение выбора параметров и настроек, а также такие действия как воспроизведение.                                                                                                    |            |
| ▲, <b>▼</b> ,     | Кнопки навигации. Двигают курсор влево/вправо и<br>вверх/вниз.                                                                                                    | ENTR       |
| $\langle \rangle$ | Во время воспроизведения кнопки влево и вправо<br>также используют для увеличения и уменьшения<br>громкости.                                                                                                    |            |
| [GOTO]            | Воспроизведение видео с определенного момента времени.                                                                                                    | 0000       |
| [INFO]            | Отображение информации о состояние устройства.                                                                                                    |            |
|                   | <ul> <li>2-, 4-, 8- и 16-кратная перемотка назад: одно нажатие</li> <li>переход к следующей скорости; для восстановления нормальной скорости нужно нажать кнопку воспроизведения.</li> </ul>                    | Mobile DVR |
| $\bigcirc$        | Запуск видео во время воспроизведения.                                                                                                    |            |
| *                 | <ul> <li>2-, 4-, 8- и 16-кратная перемотка вперед: одно нажатие</li> <li>переход к следующей скорости; для восстановления</li> <li>нормальной скорости нужно нажать кнопку</li> <li>воспроизведения.</li> </ul> |            |
|                   | Начало записи в ручном режиме.                                                                                                    | POT        |
|                   | Завершение записи в ручном режиме.                                                                                                    |            |
|                   | Остановка видео во время воспроизведения.                                                                                                    |            |
|                   | Приостановка видео во время воспроизведения.                                                                                                    |            |
| [F1]              | Отображение информации о GPS, Wi-Fi, подключении к сотовой сети, SIM-карте и т.д.                                                                                                    | $\sim$     |
| [F2]              | Просмотр одного канала и отображение информации о РТZ.                                                                                                    |            |
| [F3-F8]           | Зарезервированы                                                                                                    |            |

### 3 Описание меню

### 3.1. Структура

С помощью меню можно управлять различными функциями, и в этом разделе описывается структура меню, а следующих — более подробная работа с ним.

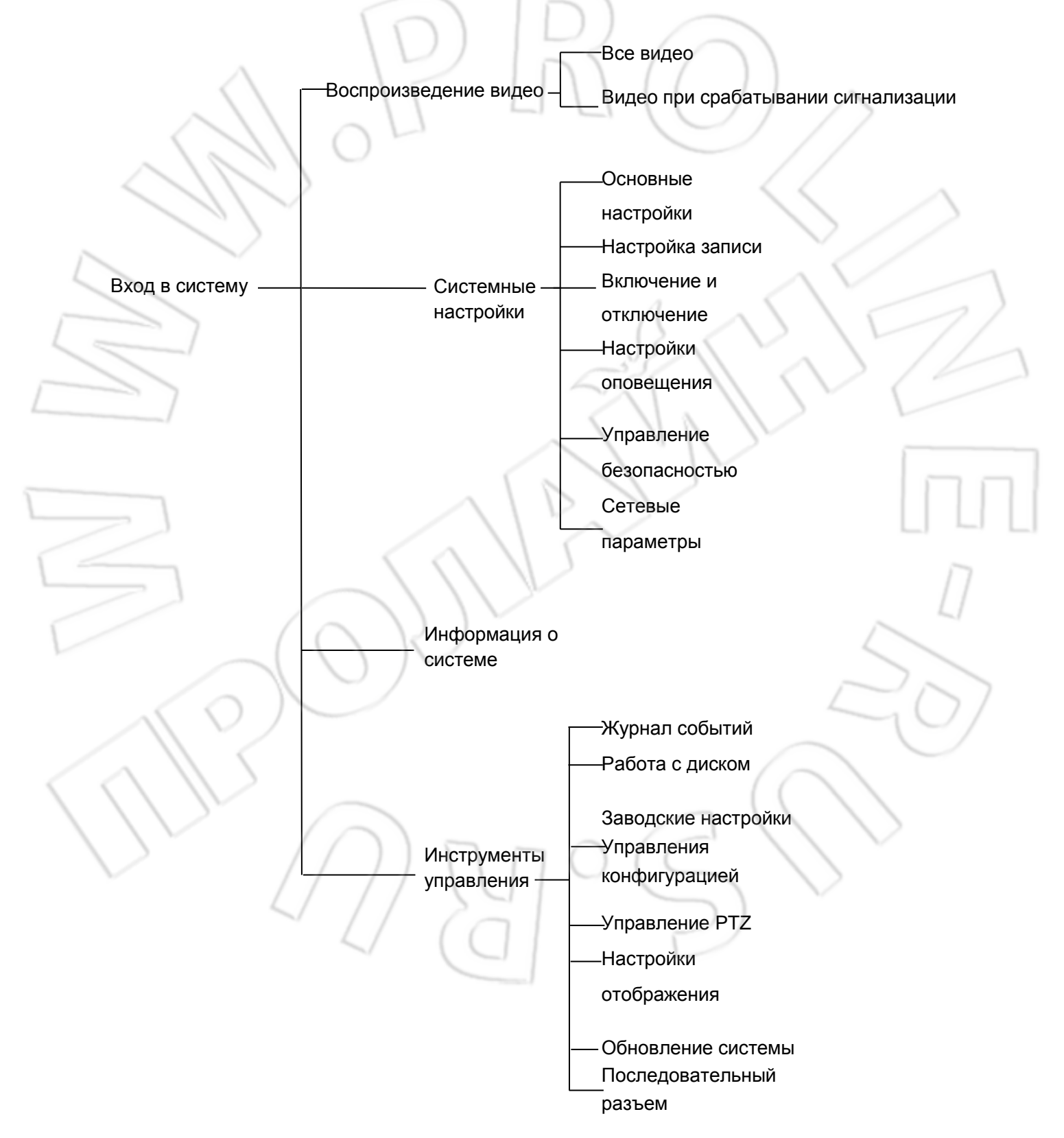

#### Структура меню

#### 3.2. Вход пользователя в систему

- Если включена авторизация: в появившемся после запуска устройства окне нажать [ENTER] (см. рисунок ниже) и ввести соответствующие имя пользователя и его пароль или пароль администратора.
- Перевести курсор на кнопку Login и нажать [ENTER] для перехода в главное меню.
- Перевести курсор на кнопку Cancel и нажать [ENTER] для выхода из окна входа в систему.
- Если отключена авторизация: в появившемся после запуска устройства окне нажать [ENTER] — вход в систему произойдет без ввода имени пользователя и пароля.

Примечание: после сброса настроек на первоначальные пароль обычного пользователя будет 000000, пароль администратора — 8888888. У обычного пользователя есть права только на просмотр меню, но не на изменение параметров; у администратора права как на просмотр меню, так и на изменение настроек.

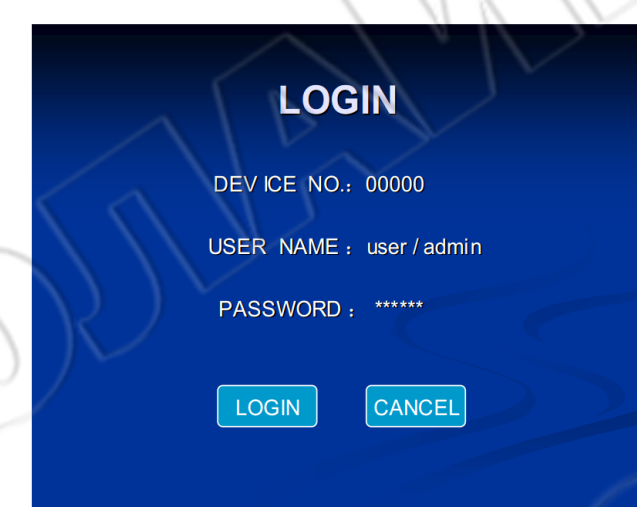

### 3.3. Главное меню

После входа в систему появится главное меню, состоящее из следующих элементов: воспроизведение; настройка системы, информация о системе, инструменты управления.

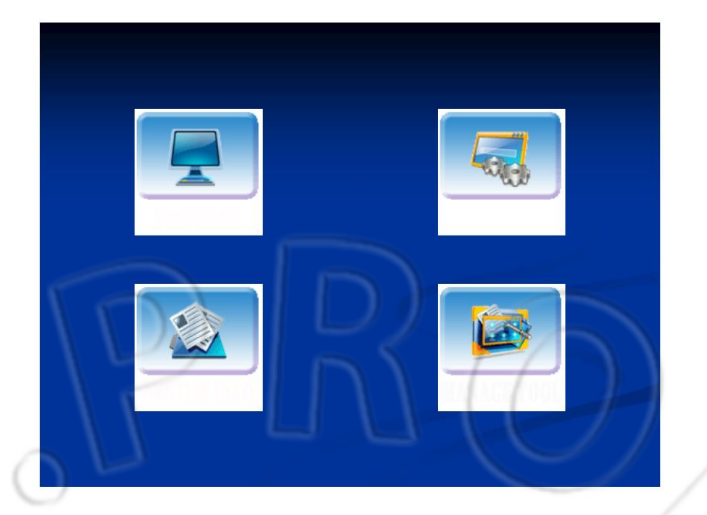

### 3.4. Воспроизведение видео

Для выбора видео нужно использовать кнопки навигации; чтобы перейти в окно REC SEARCH, нажать [ENTER].

| REC | SEARCH |
|-----|--------|
|     |        |

| 01 | 02 | 03                     | 04                                                | 05                                              | 06                                  | 07                                          | 08                               | 09       | 10 | 11 |
|----|----|------------------------|---------------------------------------------------|-------------------------------------------------|-------------------------------------|---------------------------------------------|----------------------------------|----------|----|----|
| 12 | 13 | 14                     | 15                                                | 16                                              | 17                                  | 18                                          | 19                               | 20       | 21 | 22 |
| 23 | 24 | 25                     | 26                                                | 27                                              | 28                                  | 29                                          | 30                               | 31       |    |    |
|    |    | RE<br>DISK<br>STA<br>E | EC T<br>SEL<br>RT <sup>-</sup><br>ND <sup>-</sup> | YPE<br>LEC <sup>T</sup><br>DATE<br>TIME<br>TIME | : A<br>T: H<br>E: 2<br>E: 0<br>E: 2 | LL/A<br>HDD,<br>2011<br>00: (<br>3: {<br>CH | ALAF<br>/SD<br>-05-2<br>00<br>59 | RM<br>27 |    |    |

Примечание: после переход в окно REC Search система автоматически ищет даты в текущем месяце, на которые есть какие-либо записи. Нельзя двигать курсор по таблице. Желтым цветом помечаются дни с записями. Искать можно только файлы за один день. Если ввести месяц, отличный от текущего, то список обновится.

REC TYPE: для выбора типа видео нажать [Enter]; доступные значения: All videos/Alarm video; по умолчанию стоит All videos.

DISK SELECT: для выбора диска нажать [Enter]; доступные значения: SD\HDD; по умолчанию стоит HDD.

DATE: для ввода даты используют цифровые кнопки; по умолчанию стоит текущая дата. START TIME: для ввода времени используют цифровые кнопки; по умолчанию стоит 00:00. END TIME: для ввода времени используют цифровые кнопки; по умолчанию стоит 23:59.

SEARCH: для перехода в меню SEARCH RESULT, изображенное на рисунке ниже, нужно переместить курсор на search и нажать [Enter].

|        | SE      | ARCH   | RESU   | LT  |      |
|--------|---------|--------|--------|-----|------|
| DATE:  | 2011-0  | 5-27   |        |     |      |
| TYPE   | RES     | START  | END    | СН  | SIZE |
|        | <b></b> | 45.00  | 4.0    |     | 1    |
| Normal | D1      | 15: 30 | 16: 00 | 1   | 154M |
| Normal | D1      | 15: 30 | 16: 00 | 2   | 53M  |
| Normal | CIF     | 15: 30 | 16: 00 | 3   | 100M |
| Normal | CIF     | 15: 30 | 16: 00 | 4   | 98M  |
| Alarm  | D1      | 16: 10 | 16: 12 | 1 ( | 7M   |
| Alarm  | D1      | 16: 10 | 16: 12 | 2   | 7M   |
| Alarm  | CIF     | 16: 10 | 16: 12 | 3   | 9M   |
| Alarm  | CIF     | 16: 10 | 16: 12 | 4   | 10M  |
| Alarm  | CIF     | 16: 10 | 16: 12 | 4   | 10M  |

 Чтобы отметить видео, необходимо выбрать его с помощью кнопок навигации; для воспроизведения файла — нажать [ENTER]; для возврата в предыдущее меню — [EXIT].

Для перелистывания страниц нужно выбрать First, Up, Down или Last и

нажать [ENTER].

### 3.5. Настройка системы

Для выбора в главном меню пункта SYSTEM SETUP нужно использовать кнопки навигации, и чтобы перейти к настройкам, нажать [ENTER]. Меню настроек состоит из следующих пунктов: BASE SET, REC SET, POWER SET, ALARM SET, SECURITY, NETWORK.

# SYSTEM SETUP

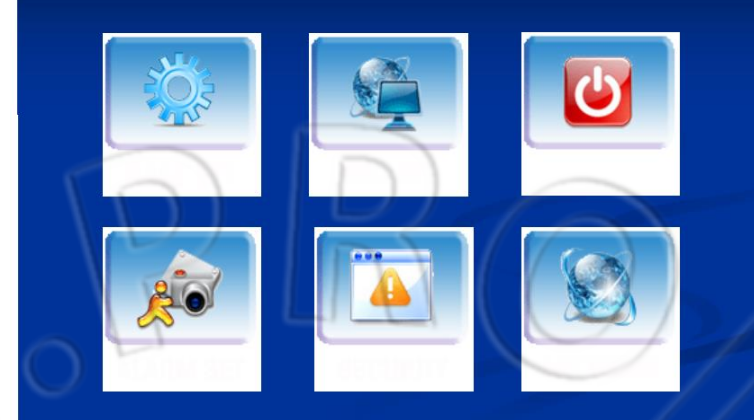

3.5.1. Основные настройки

В этом окне вводят основные данные о системе.

# **BASIC SETUP**

```
DATE TYPE: YMD/DMY/MDY
TIMEZONE: GMT +08 (00~+12 /-01~-12 )
DATE: 2011-05-27 09: 01: 30
IDLE TIME: 30 (30~3600s)
DEVICE NO.: 11111
COMPANY NAME: Company Name
VEHICLE NO.: 00000
DRIVER NAME: Driver Name
BUS LINE NO.: Bus line no.
```

SAVE

Date Type

Выбор формата даты, например: год/месяц/дата; дата/месяц/год; месяц/дата/год. Для изменения значения используют [ENTER].

Time Zone

Выбор часового пояса (по умолчанию стоит GMT+08); для этого используют [ENTER] или [-] [+].

Date

Смена текущей даты; для ввода используют цифровые кнопки.

Idle Time

Настройка времени ожидания меню: спустя указанное время текущий пользователь автоматически выходит из системы, а последняя обратно переходит в состояние мониторинга. По умолчанию стоит 30 секунд, а диапазон значений — от 30 до 3600 секунд, которые вводят с помощью цифровых кнопок.

#### Device No.

Если один пульт ДУ используют для управления несколькими устройствами с различными паролями, то чтобы не перепутать устройства, можно использовать определенные идентификаторы. Для удаления уже указанного номера при настройке идентификатора устройства нужно нажать DEL, а для ввода идентификатора (длина которого должна быть 5 цифр) используют цифровые кнопки. Затем необходимо задать пароль для данного устройства.

Company Name, License Plate Number, Driver Name, Route Number

Для вызова экранной клавиатуры нужно нажать [Enter]; для перемещения курсора — кнопки навигации; для выбора символов и цифр — [Enter].

После завершения настроек необходимо сохранить сделанные изменения, нажав кнопку Save.

### 3.5.2. Запись

В данном окне настраивают параметры записи.

# **RECORD SETUP**

|   | SYSTEM:            | PAL/NTSC                     | RECORD MODE                                                                | : AUTO/TIMED/                                                              |                  |
|---|--------------------|------------------------------|----------------------------------------------------------------------------|----------------------------------------------------------------------------|------------------|
|   | <b>RESOLUTION:</b> | D1/HD1/CIF                   |                                                                            | ALAR M/MANU                                                                | AL               |
| / | AUDIO :            | ON/OFF                       | BITRATE: D1 (20/<br>/1200 /1000 / 800 /600) H<br>/900 /800 /700 /600 /500) | 48 /2000 /1600 /140<br>ID1(1500 /1300 /1 <sup>7</sup><br>CIF(1200 /1000 /8 | 00<br>100<br>300 |
|   | TIME SLICE:        | 15/30/45/60 (M)              | OVERWRITE:                                                                 | NORMAL/NONE/A                                                              |                  |
|   | SD FUNCTION:       | NO REC/MIRR REC/<br>LOST REC | ALARM DELAY:                                                               | 30 (30~1800                                                                | S)               |
|   | CHANNEL            | QUALITY                      | FRAME RATE                                                                 | RECORD                                                                     |                  |
|   | CH1 (1~4)          | 1 (1~5)                      | 25 (1~30)                                                                  | ON/OFF                                                                     |                  |
| 1 |                    | IE LIST SUB                  | S-STREAM                                                                   | VE                                                                         |                  |
|   |                    |                              | 1                                                                          |                                                                            |                  |

System

PAL/NTSC: для выбора значения нажать [ENTER].

Record Mode

Доступные режимы записи: Startup/Timed/Alarm/Manual; для выбора нажать [ENTER].

По умолчанию стоит Startup.

- Startup: запись начинается автоматически при запуске устройства.
- **Timed**: запись начинается автоматически в указанное время.
- Manual: после запуска устройства для начала записи нужно нажать кнопку Record.
- Alarm: если в настройках оповещения выбрать Enable и Record c Output, то система будет автоматически записывать видео при поступлении оповещения.

#### Bitrate

Скорость передачи данных в секунду: по умолчанию стоит 1600KBPS; для выбора значений используют [ENTER] или [-][+].

### Resolution

Доступные значения: D1/HD1/CIF; по умолчанию D1; для выбора нажать [ENTER].

Audio

Включение/отключение записи звука одновременно с видео. Для выбора нажать [ENTER].

Time Slice

Длительность видео при непрерывной записи. Доступные значения: 15/30/45/60; для выбора нажать [ENTER].

SD Function

Доступные значения: No recording / Mirror image recording / Record upon loss; для выбора нажать [ENTER].

- 6) No recording: запись идет только на жесткий диск (даже при его заполнении), но не на карту памяти.
- 7) Mirror image recording: запись на жесткий диск основного потока, а дополнительного — на карту памяти. При этом если на жесткий диск ничего не записывается, то и на карту памяти также; если нет карты памяти, то запись не начинается, то же самое касается и жесткого диска.

8) Record upon loss: если нет жесткого диска или на нем появляется ошибка, то основной поток записывается на карту памяти.

Примечание: если в системе есть как жесткий диск, так и карта памяти, то приоритет отдается первому.

Настройки видеоканала

Указываются параметры записи для каждого канала; для ввода значений используют [ENTER].

8 каналов; качество изображения: от 1 до 5, где 1 — самое высокое, а 5 — самое низкое; частота кадров: от 1 до 25 для PAL и от 1 до 30 для NTSC; включение/отключение записи.

Схема перезаписи

Доступные значения: Off, Normal Video, All Videos. Здесь указывается, перезаписывать ли видео автоматически; для выбора нажать [ENTER].

- Off: отключена функция автоматической перезаписи при заполнении карты памяти или жесткого диска.
- Normal Video: автоматическая перезапись на жестком диске или карте памяти только обычных видеофайлов, а не тех, что записаны при поступлении оповещения.
- 3) All Videos: автоматическая перезапись всех видеофайлов.

Примечание: перезапись на жестком диске и карте памяти выполняется по кругу.

Задержка по времени при записи во время срабатывания сигнализации

По умолчанию стоит 30 секунд; доступные значения: от 30 до 1800 секунд; для выбора используют цифровые кнопки.

Настройки расписания

Для перехода в меню на рисунке ниже перевести курсор на кнопку Time List и нажать [ENTER].

# **RECORD TIME LIST**

| DATE      | TIME 1      | TIME 2      |  |
|-----------|-------------|-------------|--|
| EVERYDAY  | 00:00-00:00 | 00:00-00:00 |  |
| MONDAY    | 00:00-00:00 | 00:00-00:00 |  |
| TUESDAY   | 00:00-00:00 | 00:00-00:00 |  |
| WEDNESDAY | 00:00-00:00 | 00:00-00:00 |  |
| THURSDAY  | 00:00-00:00 | 00:00-00:00 |  |
| FRIDAY    | 00:00-00:00 | 00:00-00:00 |  |
| SATURDAY  | 00:00-00:00 | 00:00-00:00 |  |
| SUNDAY    | 00:00-00:00 | 00:00-00:00 |  |
|           | SAVE        |             |  |

- ) Данное окно активно только при включенной записи по расписанию. Если устройство работает, то оно автоматически начинает и завершает запись в указанное время.
- 2) Можно настроить расписание под свои потребности. Первый и второй интервал времени (Time 1 и Time 2) не пересекаются между собой; для ввода интервала используют цифровые кнопки: для этого нужно перевести курсор на него и ввести цифры; Time 1 — это первый интервал цикла записи любого дня, а Time 1 — второй. Время вводят в 24-часовом формате: 00:00---23:59. По завершению настройки необходимо сохранить изменения, нажав Save.

После чего выполняется возврат в предыдущее меню.

Sub-Stream

Для перехода в окно на рисунке ниже нужно перевести курсор на кнопку substream и нажать [ENTER].

Настройки дополнительного потока

# SUB-STREAM SETUP

RESOLUTION: CIF/QCIF

QUALITY: Medium/High/Low

BITRATE: 16/24/32/48/56/64/80/96/112/128/160/176/200/280

FRAME RATE: 01/01/01/01/02/02/03/04/05/07/10/13/15/20

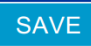

Resolution

CIF: для выбора разрешения нажать [ENTER].

Quality

Доступные значения качества: Hi/Med/Low; для выбора нажать [ENTER].

Bitrate

Доступные значения битрейта: 16/24/32/48/56/64/80/96/112/128/160/176/200/280; для выбора нажать [ENTER].

Frame rate

Доступные значения частоты кадров: 01/02/03/04/05/07/10/13/15/20; для выбора нажать [ENTER].

После завершения настроек необходимо сохранить сделанные изменения, нажав кнопку Save.

3.5.3. Настройки питания

Ввод параметров

# **POWER SETUP**

POWER MODE: AC DELAY POWER OFF: ON DELAY TIME: 5 POWER ON TIME: HH POWER OFF TIME: HH

ACC / TIME ON/OFF 5 (3~240) (M) HH:MM:SS HH:MM:SS

SAVE

Power Mode

Выбор режима питания; для этого используют [ENTER].

- 1) ТІМЕ: включение/отключение устройства в зависимости от указанного интервала времени.
- 2) АСС: включение/отключение устройства от ключа зажигания.
- Delay Power Off

Отложенное по времени отключение устройства; для включения/отключения функции используют [ENTER].

Delay time

Значения времени для отложенного отключения указывают в пределах от 3 до 240 минут; для удаления текущего числа нужно нажать DEL, а затем с помощью цифровых кнопок ввести новое значение.

Power on time

Включение устройства по расписанию; для ввода значения используют цифровые кнопки.

Power off time

Отключение устройства по расписанию; для ввода значения используют цифровые кнопки. После завершения настроек необходимо сохранить сделанные изменения, нажав кнопку Save.

Примечание: указанное расписание включения и отключения работает по кругу, поэтому можно вводить любые значения.

### 1.1.2. Настройки оповещения

Ввод параметров

| ALARM SETUP |        |       |        |            |  |  |
|-------------|--------|-------|--------|------------|--|--|
| INPUT       | ENABLE | PWL   | RECORD | FUNCTION   |  |  |
| I /01       | ON     | HIGH  | ON     | LEFT/RIGHT |  |  |
| I /02       | ON     | HIGH  | OFF    | MIDDLE     |  |  |
| 1/03        | ON     | LOW   | ON     | BRAKE      |  |  |
| I /04       | OFF    | LOW   | OFF    | FRONT      |  |  |
| I /05       | OFF    | HIGH  | ON     | POSTERN    |  |  |
| I /06       | OFF    | LOW   | OFF    | BACKING    |  |  |
| OUTPUT      | E      | NABLE | PWL    |            |  |  |
| RELAYO      | UTPUT  | OFF   | HIGH   |            |  |  |
| SAVE        | SPEED  | G-SE  |        | OVE DETECT |  |  |

#### Ввод оповещения

Возможен одновременный ввод до 6 каналов оповещения.

Enable: включение/отключение функции при получении оповещения; для выбора значения нажать [ENTER].

PWL: доступные значения уровня: high\low; для выбора нажать [ENTER].

Record: включение/отключение записи при получении оповещения; для выбора нажать [ENTER].

Вывод оповещения

Возможен одновременный вывод до 1 канала оповещения.

Enable: включение/отключение функции при получении оповещения; для выбора значения нажать [ENTER].

PWL: доступные значения уровня: high\low; для выбора нажать [ENTER].

Превышение скорости GPS

Для перехода в окно на рисунке ниже нужно перевести курсор на кнопку speed и нажать [ENTER].

| GPS OVER SPEED |
|----------------|
|----------------|

THRESHOLD: 60 (0~999) (km/h)

SAVE

ENABLE: ON/OFF

Threshold: по умолчанию ограничение равно 60 км/ч; диапазон значений: от 0 до 999. Для удаления текущего значения нужно нажать DEL; для ввода нового используют цифровые кнопки.

Enable: доступные значения: On/Off; для выбора нажать [ENTER].

- On: если скорость GPS превышает установленное ограничение, то сработает оповещение и отметка о событии появится в журнале событий.
- Off: если скорость GPS превышает установленное ограничение, то устройство не выполняет никаких действий.

После завершения настроек необходимо сохранить сделанные изменения, нажав кнопку Save.

Акселерометр

 Для перехода в окно на рисунке ниже нужно перевести курсор на кнопку G-Sensor и нажать [ENTER].

|      | G-SE<br>ALARM SWITCH: ON<br>THRESHOLD VALUES<br>X: 2.00 g<br>Y: 2.00 g<br>Z: 2.00 g | NSOR<br>WOFF      |      |    |
|------|-------------------------------------------------------------------------------------|-------------------|------|----|
|      | STATUS: X= -0.12                                                                    | Y= -0.03 Z= -0.01 |      | 2  |
|      |                                                                                     | 2 A               | S JE | 2  |
|      |                                                                                     | ).v               |      | ПП |
|      | O))/r                                                                               |                   | 5    |    |
| THE. |                                                                                     | 06                |      | 9  |
| ~ [] | 18                                                                                  | B                 |      |    |

Threshold: указывают значения направления по X, Y и Z в диапазоне от 0,00 до 9,99 g; для удаления текущего значения используют DEL; для ввода нового — цифровые кнопки.

Alarm Switch: доступные значения: On/Off; для выбора нажать [ENTER].

- on: если идет запись и любое из значений X, Y и Z превышает заданное, то сработает оповещение и отметка о событии появится в журнале событий.
- off: если идет запись и любое из значений X, Y и Z превышает заданное, то устройство не выполняет никаких действий.

Adjust: перед первым использованием устройства необходимо откалибровать значения X/Y/Z, для чего выбрать кнопку Adjust и нажать [ENTER]. После завершения калибровки обнуляются текущие значения X, Y и Z.

После завершения настроек необходимо сохранить сделанные изменения, нажав кнопку Save.

Обнаружение движения

# MOTION DETECTION

| CHANNEL         | LEVEL | ENABLE  | AREA  |
|-----------------|-------|---------|-------|
| CHI/CH2/CH3/CH4 |       |         |       |
|                 |       | OFFICIN | SETUP |
|                 |       |         |       |
|                 |       |         |       |

SAVE

Channel: доступные значения: CH1/CH2/CH3/CH4; для выбора нажать [ENTER].

Level: доступные значения чувствительности: Hi/Med/Low; для выбора нажать [ENTER].

Enable: доступные значения: On/Off; для выбора нажать [ENTER].

On: в случае обнаружения движения включается запись и делается отметка об этом в журнале событий.

Off: в случае обнаружения движения устройство не выполняет никаких действий.

Area: настройка области обнаружения, для чего нужно выбрать Setup и нажать [ENTER].

После завершения настроек необходимо сохранить сделанные изменения, нажав кнопку Save.

### 3.5.5. Настройки безопасности

| Ввод пароля       | $\overline{D}$                   |
|-------------------|----------------------------------|
| $\langle \rangle$ | SECURITY                         |
| $\sim 11$         | PASSWORD: ON/OFF                 |
| 11/2/             | USER PWD: ******                 |
| 11.1              | CONFIRM: ******                  |
| $//\sim$          | INPUT NOT SAME!                  |
| $\searrow$        | ADMIN PWD: ******                |
|                   | CONFIRM : *****                  |
| 7                 | SAVE                             |
| ./                | NOTICE : PASSWORD IS 6 NUMBERS ! |
|                   |                                  |

Password

Доступные значения On/Off; для выбора нажать [ENTER].

- On: включение настройки пароля и авторизации по нему. У администратора есть права на изменение как своего пароля, так и пользователя; пользователь может менять только свой пароль. Для ввода пароля используют цифровые кнопки. Оба введенных пароля должны совпадать.
- Off: отключение настройки пароля и авторизации по нему. После этого можно входить в систему без авторизации.

Примечание: если используется несколько устройств, то чтобы не перепутать их, необходимо задать каждому из них разные пароли и идентификаторы. Идентификатор можно изменить в основных настройках (меню Basic Setup).

3.5.6. Сетевые

| NETWORK SETUP                                |
|----------------------------------------------|
| LOCAL SETUP                                  |
| IP ADDRESS: 192. 168. 000. 192               |
| NETMASK : 255. 255. 255. 000                 |
| GATE WAY: 192. 168. 000. 001                 |
| MAC: 00.44.53.75.55.56                       |
| CENTER SETUP                                 |
| TYPE: IP/DOMAIN<br>DOMAIN: www.123.cn        |
| 3G SERVER : 192 . 168 . 001 . 000 PORT: 5678 |
| WIELSEDVED, 102 168 001 000 DODT, 5678       |

настройки

Local setup

Настройка IP-адреса, маски подсети, шлюза, МАС-адреса на устройстве. IPадрес должен принадлежать той же подсети, что и центральный узел; см. рисунок выше.

Недоступны локальные настройки беспроводного подключения.

- Center setup
  - Подключение по локальной сети

Настройка IP-адреса центрального узла, который должен принадлежать той же подсети, что и IP-адрес подчиненного устройства. Порт 5678 не изменяется.

Беспроводное подключение

Wi-Fi Server

Указывают ІР-адрес беспроводной сети.

Port

Для соединения с маршрутизатором порт на нем должен быть 5678.

♦ Domain

Указывают домен, через который работает функция DDNS (например www.123.cn).

#### 3G

Для перехода в окно настройки сотовой сети на рисунке ниже нужно перевести курсор на кнопку 3G и нажать [ENTER].

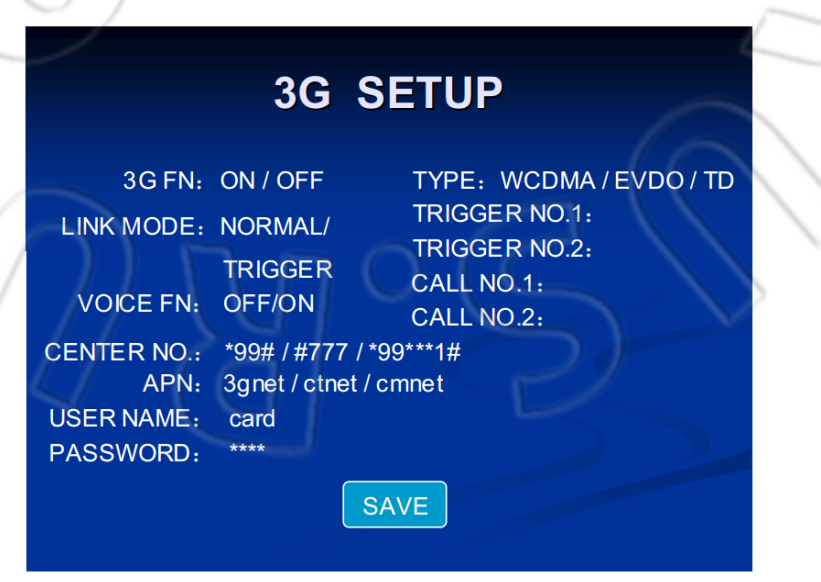

Включение/отключение функции сотовой сети; для выбора значения нажать [ENTER].

Type

Выбор модуля сети. Доступные значения: WCDMA, ECDO и TD; для выбора нажать [ENTER].

Link mode

Режимы срабатывания: набор номера-вызов; отправка SMS-завершение набора номера. Режим Normal — постоянное подключение. Для ввода двух номеров (Trigger No. 1 и Trigger No. 2) для режимов срабатывания используют цифровые кнопки.

Voice FN

Включение/отключение функции голосового вызова; для выбора значения нажать [ENTER]. Для ввода двух номеров (Call No. 1 и Call No. 2) для голосового вызова используют цифровые кнопки.

APN

Название точки доступа. Для ввода необходимо нажать [Enter], после чего появится экранная клавиатура, далее выбрать символы, перемещая курсор и нажимая [Enter].

### • User Name, Password

Имя пользователя и пароль для доступа к сети 3G. Для ввода необходимо нажать [Enter], после чего появится экранная клавиатура, далее выбрать символы, перемещая курсор и нажимая [Enter].

После завершения настроек необходимо сохранить сделанные изменения, нажав кнопку Save.

DDNS

Для перехода в окно настройки DDNS (см. рисунок ниже) перевести курсор на кнопку DDNS и нажать [ENTER].

# **DDNS SETUP**

DDNS: ON / OFF TYPE: DYNDNS / 3322 USER NAME: PASSWORD: DOMIAN:

SAVE

DDNS

Включение/отключение функции; для выбора нажать [ENTER].

Туре

Доступные значения типа: DYNDNS/3322; для выбора нажать [ENTER].

• User Name, Password

Имя пользователя и пароль для доступа к серверу DDNS. Для ввода необходимо нажать [Enter], после чего появится экранная клавиатура, далее выбрать символы, перемещая курсор и нажимая [Enter].

Domain

Название домена. Для ввода необходимо нажать [Enter], после чего появится экранная клавиатура, далее выбрать символы, перемещая курсор и нажимая [Enter].

После завершения настроек необходимо сохранить сделанные изменения, нажав кнопку Save.

Настройка Wi-Fi

Для перехода в окно настройки (см. рисунок ниже) перевести курсор на кнопку Wi-Fi и нажать [ENTER].

# WIFI SETUP

 WIFI:
 ON / OFF

 ENCRYPT:
 ON / OFF

 ENCRYPT TYPE:
 WEP

 IP:
 192.168.000.192

 GATEWAY:
 192.168.000.001

 SUB-MASK:
 255.255.255.000

 SSID:
 WIF1

 PASSWORD:
 VIF1

Wi-Fi

Включение/отключение функции; для выбора нажать [ENTER].

Encrypt

Включение/отключение шифрования; для выбора нажать [ENTER].

Encrypt type: тип шифрования по умолчанию WEP.

Локальные настройки Wi-Fi

Указывают IP-адрес (должен принадлежать той же подсети, что центральный узел), маску подсети, шлюз, SSID, пароль и т.д.

После завершения настроек необходимо сохранить сделанные изменения, нажав кнопку Save.

Примечание: настройки должны совпадать с таковыми маршрутизатора.

### 3.6. Информация об устройстве

Для выбора в главном меню пункта SYSTEM Information нужно использовать кнопки навигации, и чтобы перейти в него, нажать [ENTER].

# SYSTEM INFO

FIRMWARE VER: V000001 HARDWARE VER: V0001 MCU VER: V000002 DEVICE SN: V000002

CAPACITY

| MEDIUM | TOTAL      | REMAINING  |
|--------|------------|------------|
| SD     | 7.3893GB   | 486.0156MB |
| HDD    | 298.0530GB | 724.5000MB |

Firmware Ver

Версия ПО видеорегистратора.

Hardware Ver

Версия аппаратной части.

MCU Ver

Версия блока управляющего микропроцессора.

Информация о жестком диске

Medium: устройство хранения данных: SD и HDD.

Total: общая емкость карты памяти и жесткого диска.

Remaining: свободное место на карте памяти и жестком диске.

#### 3.7. Инструменты управления

Для выбора в главном меню пункта Manage Tool (см. рисунок ниже) нужно использовать кнопки навигации, а чтобы перейти в него, нажать [ENTER]. В данном окне есть следующие инструменты: управление журналом событий, дисками, конфигурацией, РТZ, последовательным разъемом, а также настройка экранного меню, обновление системы и сброс на первоначальные настройки.

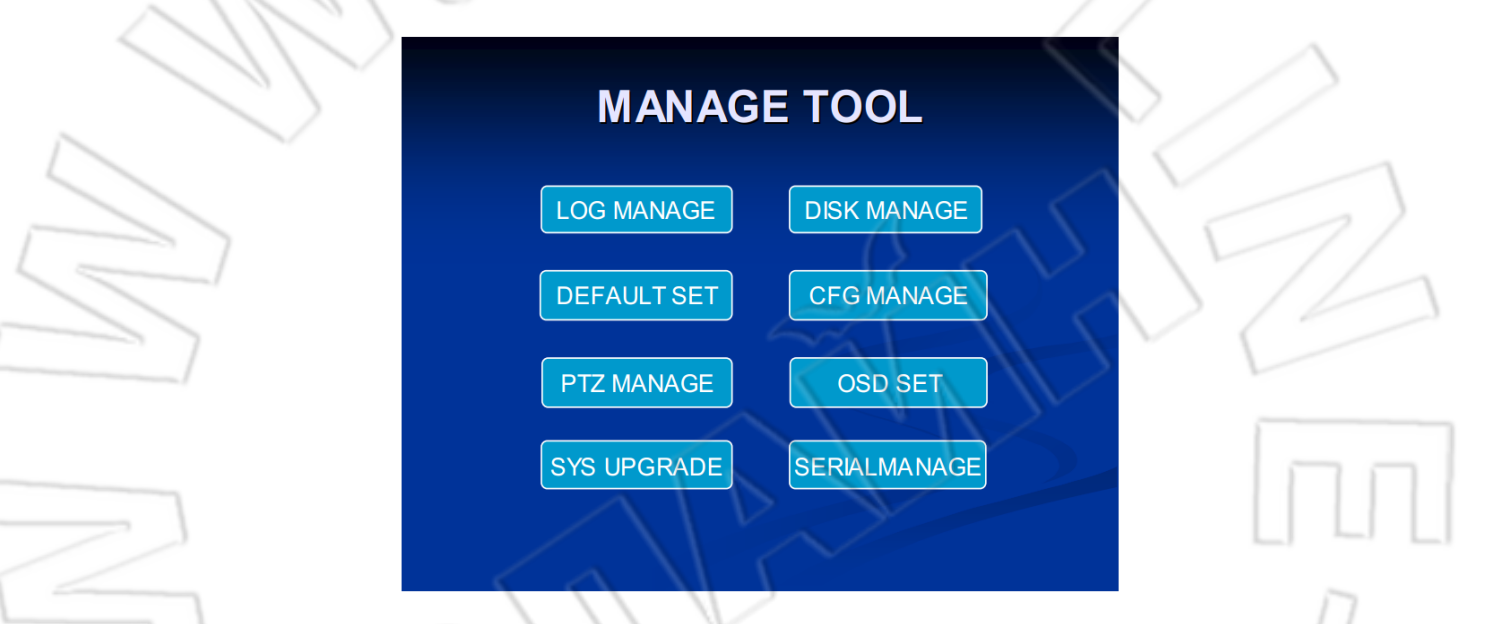

### 3.7.1. Журнал событий

Журнал событий, куда записываются дата, время и название события, которые включают запуск и отключение устройства, коррекция времени GPS, полученные оповещения и т.д.

|                        | LOG MA                         | NAGE                 |        |
|------------------------|--------------------------------|----------------------|--------|
| START TIMI<br>END TIME | E: 2011-05-27<br>E: 2011-05-27 | 00:00:00<br>23:59:59 | SEARCH |
| DATE                   | TIME                           | EVENT                | NAME   |
| 11/05/27               | 15: 30: 25                     | alarm in             | 1      |
| 11/05/27               | 16: 10: 37                     | alarm in             | 2      |
| 11/05/27               | 17: 00: 35                     | poweror              | 1      |
| 11/05/27               | 17: 30: 56                     | alarm in             | 4      |
|                        |                                |                      |        |
| FIRST                  | UP                             | DOWN                 | LAST   |

Start Time

Указывают время и дату начала события; для этого используют цифровые кнопки.

End Time

Указывают время и дату завершения события; для этого используют цифровые кнопки.

Кнопка Search

Для поиска всех событий за указанный интервал времени нужно перевести курсор на Search и нажать [ENTER].

Для перелистывания страниц нужно выбрать Home, Previous, Next или End и нажать [ENTER].

### 3.7.2. Работа с диском

Здесь можно отформатировать нужное устройство хранения данных.

|               | DISK MANAGE                                                               |     |
|---------------|---------------------------------------------------------------------------|-----|
|               | DISK FORMAT                                                               |     |
|               | DISK SELECT SD/HDD                                                        |     |
|               | CANCEL FORMAT                                                             | Π   |
|               | The data will lost against 'FORMAT',<br>otherwise, please press 'CANCEL'. |     |
| $\mathcal{O}$ |                                                                           | 207 |
| Disk Select   |                                                                           |     |

Выбор SD или HDD; для этого нажать [ENTER].

Кнопка Format

Чтобы отформатировать диск, нужно перевести курсор на данную кнопку и нажать [ENTER], после чего появится следующее окно:

| P       | Yes No                       |  |
|---------|------------------------------|--|
|         |                              |  |
| Warning | Message                      |  |
|         | -ormat hard disk ?<br>Yes No |  |
|         |                              |  |

Message

Format SD card ?

Warning:

Yes: чтобы отформатировать устройство хранения данных, нужно выбрать Yes и нажать [ENTER].

No: отмена форматирования и возврат в предыдущее меню.

Кнопка Cancel

Отмена операции; для возврата в предыдущее меню выбрать кнопку и нажать [ENTER].

### 3.7.3. Заводские настройки

Сброс всех настроек на первоначальные.

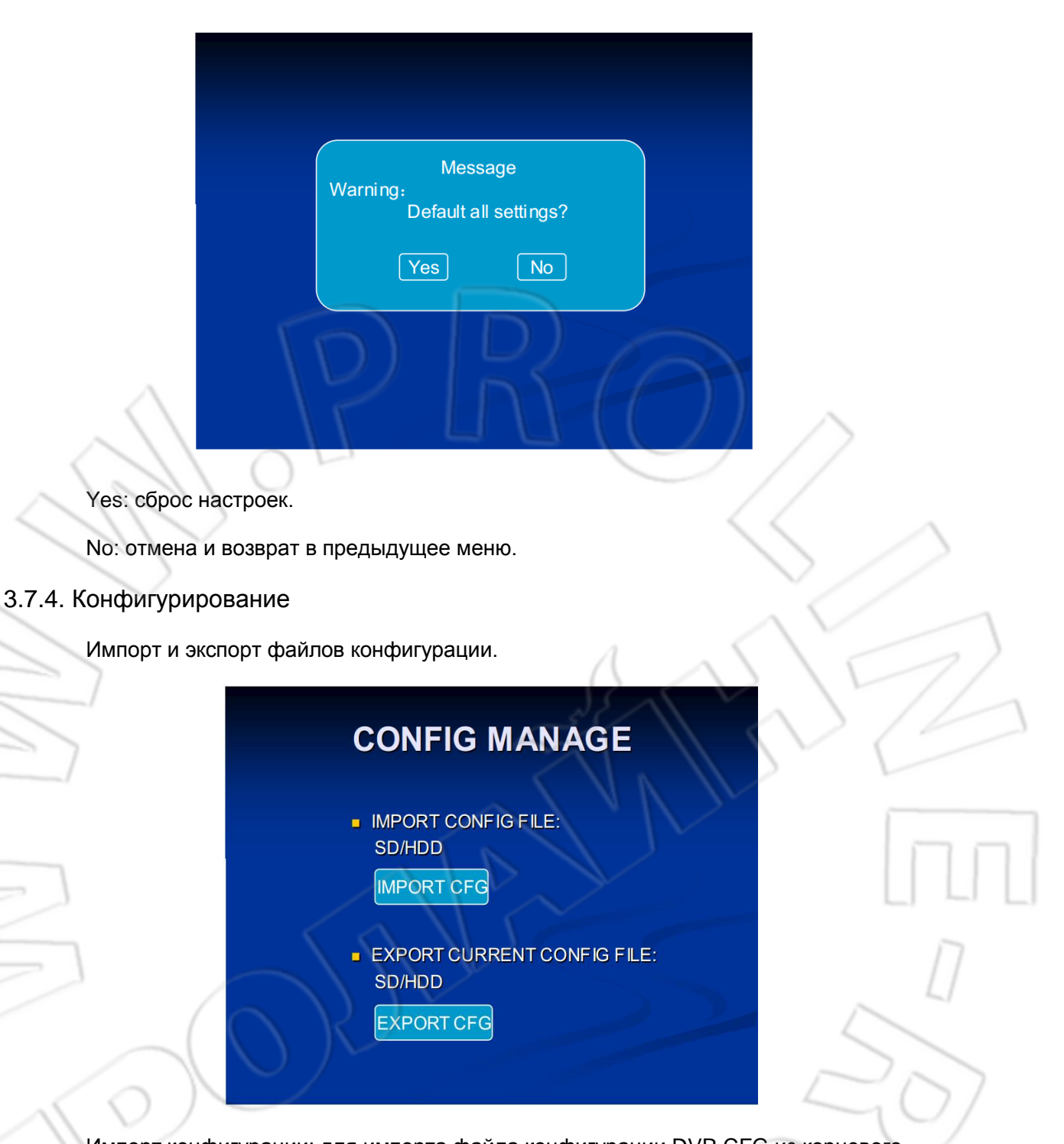

Импорт конфигурации: для импорта файла конфигурации DVR.CFG из корневого каталога карты памяти или жесткого диска нажать [ENTER].

Экспорт конфигурации: для сохранения файла конфигурации DVR.CFG в корневом каталоге карты памяти или жесткого диска нажать [ENTER].

### 3.7.5. Управление PTZ

# PTZ MANAGE

 

 CHANNEL:
 CH1
 CH2
 CH3
 CH4

 ADDRESS:
 1 (0~255)
 1 (0~255)
 1 (0~255)
 1 (0~255)

 BAUDRATE:
 4 CHANNEL (600/1200/2400/4800/9600/ 19200/38400/57600/115200)
 PROTOCOL:
 4 CHANNEL (Pelco\_D/Pelco\_P)

 SAVE
 SAVE
 SAVE
 SAVE

Channel

Поддерживается четыре канала; у каждого из них могут быть различные настройки последовательного разъема.

Address

Ввод адресного кода для соответствующего канала.

Baudrate

Скорость передачи последовательного разъема; доступны следующие значения: 600, 1200, 2400, 4800, 9600, 19200, 38400, 57600 и 115200.

Protocol

Выбор протокола; поддерживаются Pelco-P и Pelco-D.

3.7.6. Настройка экранного меню

| OSD SETUP                                                                                                    |  |
|----------------------------------------------------------------------------------------------------|--|
| REAL TIME DISPLAY<br>TIME: YES/NO<br>RECORD OVERLAY DISPLAY<br>TIME: YES/NO<br>VEHICLE NO: YES/NO<br>GPS: YES/NO |  |

- REAL TIME DISPLAY: отображение на экране текущего времени; доступные значения: Yes/No; для выбора нажать [ENTER].
- RECORD OVERLAY DISPLAY: отображение на экране времени записи; доступные значения: Yes/No; для выбора нажать [ENTER].
- VEHICLE NO: отображение на экране номера транспортного средства; доступные значения: Yes/No; для выбора нажать [ENTER].
- GPS: отображение на экране данных GPS; доступные значения: Yes/No; для выбора нажать [ENTER].

### 3.7.7. Обновление системы

# SYSTEM UPGRADE

CURRENT VER: T070801/T123000/V42201/V051011 UPGRADE TYPE: Uboot / Kernel / Rootfs / App /ALL

UPGRADE FROM: SD /HDD

UPGRADE

Current Version

Отображается версия, выбранная в пункте Upgrading Type.

Upgrade Type

Тип обновления. Доступны следующие значения: Uboot/Kernel/ Rootfs/ App/ ALL; для выбора нажать [Enter].

Upgrade From

Выбор источника обновлений. Доступные значения: HDD/SD; для выбора нажать [Enter].

### 3.7.8. Последовательный разъем

# SERIAL MANAGE

CHOICES SERIAL 1 PTZ / LED SCREEN / External G SERIAL 2 PTZ / LED SCREEN / External G

SAVE

■ Выбор функции последовательного разъема

Выбор внешнего устройства для подключения через последовательный разъем. В данный момент поддерживаются устройство РТZ, светодиодный экран и внешний акселерометр.

3.8. Кнопки быстрого вызова

3.8.1. F1 — состояние устройства

Если нажать на пульте ДУ кнопку F1, то на экране отобразится следующая информация:

Acceleration: X= -0.22g, Y= 0.31g, Z= -0.94g GPS module: No/Yes

Longitude: 0/113°56. 4695 'E Latitude: 0/22°33. 3895 'N Speed: 0 KM/H

Satellites detected: 0/12 Altitude: 0/46M

3G module: No/YesWi-Fi module:No/Yes SIM: No/YesWi-Fi signal: 0(55/97)

Signal: 0/31 Wi-Fi online: FAIL/SUCCESSFUL Dial: FAIL /Successful

Online: No/Yes

3.8.2. F2 — состояние устройства (при нажатии на данную кнопку ничего не отображается)

# 4 Работа через сотовую сеть 3G

### 4.1. Общая схема

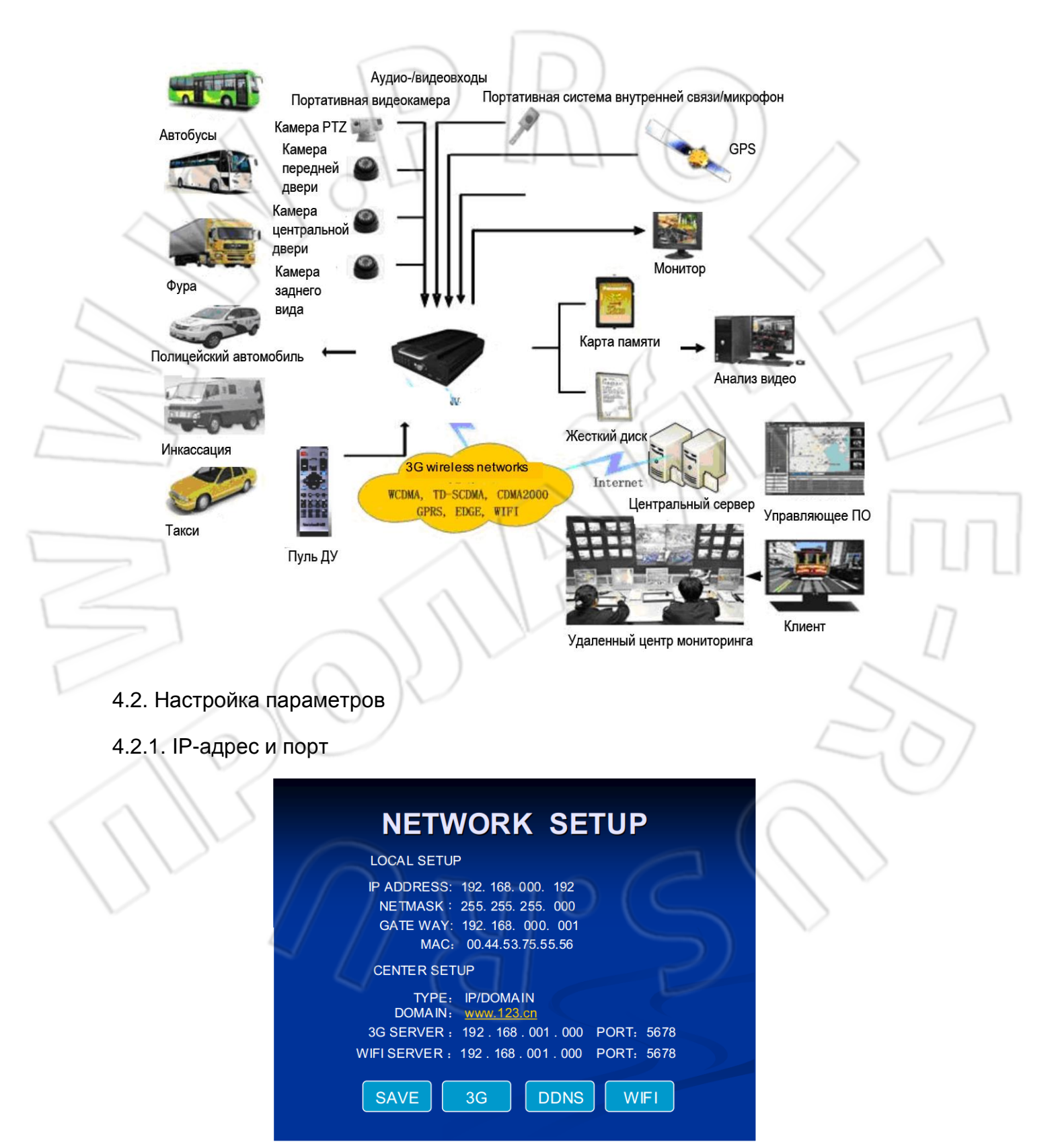

#### Примечание:

- 1) ІР-адрес сервера должен принадлежать общей сети;
- 2) по умолчанию используется порт 5678; он зарезервирован и пользователи не могут его изменить;
- 3) если компьютер с запущенной программой Fclient входит в локальную сеть, то на маршрутизаторе необходимо выполнить перенаправление портов.

| & Gaming                              | Setup           | Wireless | Secur          | ity Res  | trictions & C  | iaming | Administration Status                                                   |    |
|---------------------------------------|-----------------|----------|----------------|----------|----------------|--------|-------------------------------------------------------------------------|----|
|                                       | Port Range Forv | vard     | Port Triggerin | g        | DMZ [          | QoS    |                                                                         |    |
| Port Range Forward                    |                 |          |                |          |                |        | Port Range Forwarding:                                                  |    |
|                                       |                 |          | Port           | t Range  |                |        | Certain applications may require<br>to open specific ports in order     |    |
| 11                                    | Application     | Start    | End            | Protocol | IP Address     | Enable | for it to function correctly.<br>Examples of these applications         |    |
|                                       | web             | 80 t     | 80             | Both 💌   | 192.168.0. 160 |        | include servers and certain<br>online games. When a request             |    |
|                                       | data            | 5000 t   | 5000           | Both 💌   | 192.168.0. 160 |        | for a certain port comes in from<br>the Internet, the router will route |    |
|                                       | ServerD         | 5050 t   | 5050           | Both 💌   | 192.168.0. 155 |        | the data to the computer you specify. Due to security                   |    |
|                                       | ServerD         | 5051 t   | 5051           | Both 💌   | 192.168.0. 155 |        | concerns, you may want to limit<br>port forwarding to only those        |    |
| /                                     | yuxin           | 20 t     | 20             | Both 💌   | 192.168.0. 51  |        | uncheck the Enable checkbox                                             |    |
|                                       | yuxin           | 5679 t   | 5679           | Both 💌   | 192.168.0. 100 |        | More                                                                    | 14 |
| 1                                     | chensb          | 9999 ti  | 9999           | Both 💌   | 192.168.0. 3   |        | ( )                                                                     |    |
| · · · · · · · · · · · · · · · · · · · | Ψ2              | 5678 t   | 5678           | Both 💙   | 192.168.0. 44  |        |                                                                         |    |
|                                       | cao             | 8080 t   | 8080           | Both 💙   | 192.168.0. 6   |        |                                                                         |    |
|                                       |                 | 0 t      | 0              | Both 💌   | 192.168.0. 0   |        |                                                                         | 1  |
|                                       |                 |          | $\sim$         | D        | N              |        |                                                                         |    |

 управляющий сервер может работать в двух режимах: доменное имя и IP-адрес. При использовании первого режима маршрутизатор должен поддерживать функцию DDNS. Задача последней — решение проблемы динамических адресов, выдаваемых провайдером для выхода во внешнюю сеть.

|       |                                                                       | Wireless-G Broadband Router       |                                                                 |                        |                          |                                                                                                    |                                                                                                    |
|-------|-----------------------------------------------------------------------|-----------------------------------|-----------------------------------------------------------------|------------------------|--------------------------|----------------------------------------------------------------------------------------------------|----------------------------------------------------------------------------------------------------|
| Setup | Setup                                                                 | Wireless                          | Security                                                        | Access<br>Restrictions | Applications<br>& Gaming | Administration                                                                                                    | Status                                                                                                   |
|       | Basic Setu                                                            | l q                               | DDNS                                                            | MAC Addres:            | s Clone 🛛 📋              | Advanced Routing                                                                                                    |                                                                                                    |
|       | User Nam<br>Passwor<br>Host Nam<br>Internet IP<br>Address:<br>Status: | нос. []<br>d:<br>e:<br>у 11<br>DI | aaaabbbbbl<br>www.123.com<br>6.24.39.236<br>DNS is updated succ | ressfully              |                          | using domain n<br>IP addresses. T<br>manages chan<br>and updates yo<br>information dyn<br>must sign up fo<br>through TZO.cr<br>DynDNS.org.<br><b>More</b> | ames instead of<br>The service<br>ging IP address<br>our domain<br>annically. You<br>or service<br>om or |

#### 4.2.2. Настройка подключения к сотовой сети

Сначала необходимо включить функцию 3G, а затем выбрать сеть (EVDO/TD /WCDMA), что зависит от установленного модуля сотовой связи. Для Китая зарезервированы стандартные значения, поэтому можно выбрать только тип сети, а параметры подставятся автоматически; в других странах необходимо ввести соответствующие данные оператора связи, а затем сохранить изменения (см. рисунок ниже).

# **3G SETUP**

| 3G FN:     | ON / OFF           | TYPE: WCDMA/EVDO/TE |
|------------|--------------------|---------------------|
| LINK MODE: | NORMAL/            | TRIGGER NO.1:       |
|            | TRIGGER            | TRIGGER NO.2:       |
| VOICE FN:  | OFF/ON             |                     |
|            | *00# / #777 / *00  | CALL NO.2:          |
| APN:       | 3gnet / ctnet / cr | mnet                |
| USER NAME: | card               |                     |
| PASSWORD:  | ****               |                     |
|            | SA                 | VE                  |

### 4.2.3. Просмотр состояния подключения

Здесь отображается информация о подключении: наличие модуля 3G, SIM-карты, уровень сигнала сети, а также установлено ли соединение.

Для просмотра этой информации нужно на пульте ДУ нажать F1.

### 4.3. Настройки ПО для компьютера

В настоящее время пользователю не нужно что-либо настраивать. Достаточно запустить программу. После успешного соединения с сетью устройство автоматически подключается к указанному пользователем серверу. И затем оно появится в списке устройств программы (см. рисунок ниже).

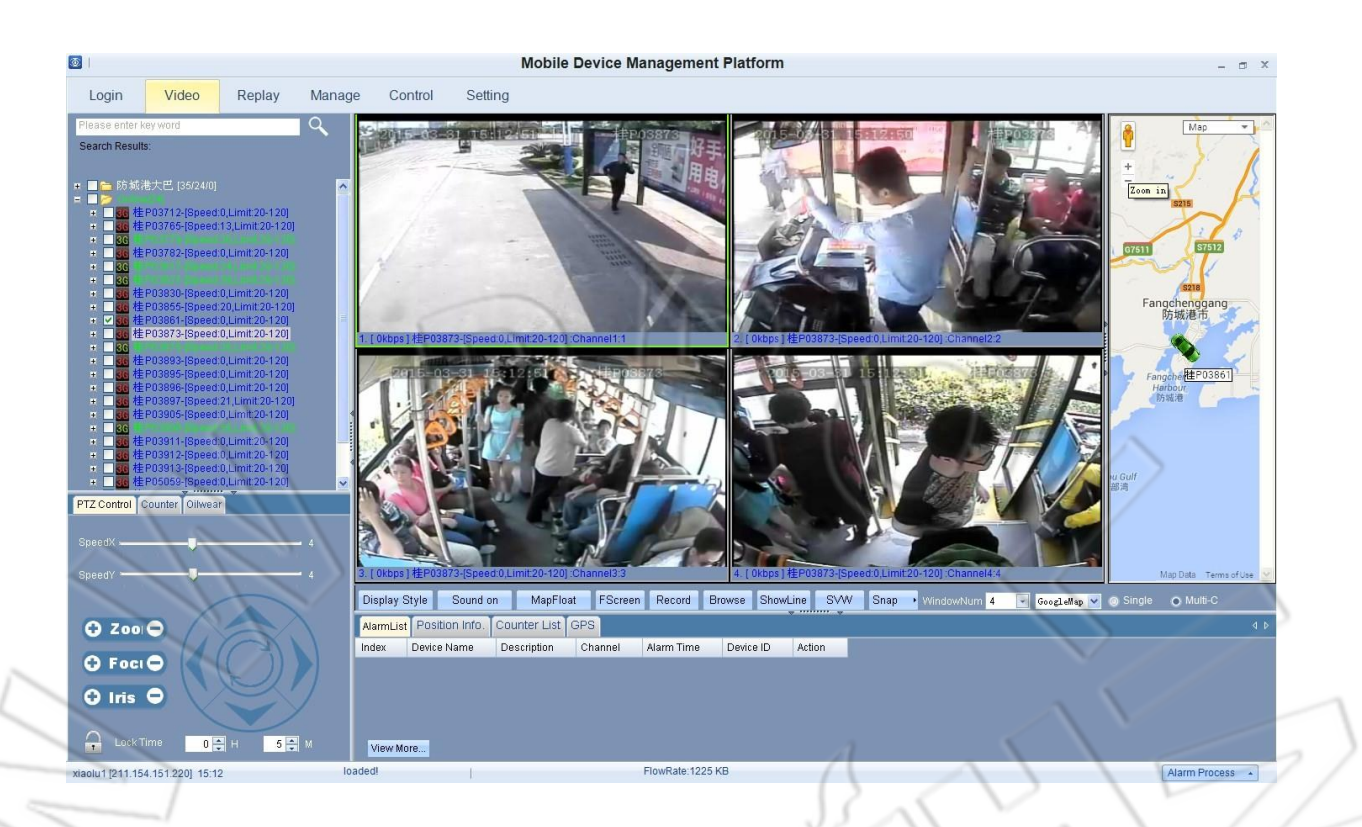

### 4.4. Предупреждение

- 1. Тип должен совпадать с модулем 3G и SIM-картой; в данный момент поддерживаются TD, EVDO и WCDMA.
- 2. К модулю должен подключаться вывод М антенны 3G.

### 5 Обновление видеорегистратора

#### Внимание:

во время обновления запрещено: отключение питание; установка или извлечение карты памяти или жесткого диска; разблокировка жесткого диска или отключение зажигания.

#### 5.1. Варианты обновления

Обновить устройство можно с карты памяти/жесткого диска либо по сети (см. руководство пользователя ПО для компьютера).

### 5.2. Этапы обновления

### 5.2.1. Приложение

Формат файла обновления: XXXXX-APP-\*\*\*\*\*\*.crc

1. Полностью скопировать файл обновления на карту памяти или жесткий диск.

2. Установить в устройство (должно быть отключено) карту памяти или подключить жесткий диск.

3. Для начала обновления перейти в системное меню: Manage Tool-System Upgrading-Upgrading Type (выбрать Application)-SD card или Hard drive.

 На экране появятся примерно такие сообщения: System upgrading, do not cut the power; File check successful, auto reboot for upgrading!; UPGRADING...; Do not power off; LOADING... и т.д.

5. После завершения обновления устройство перезапустится и вернется к состоянию мониторинга.

5.2.2. Uboot/ Rootfs/Ядро

XXXXX-RFS-\*\*\*\*\*\*.crc

XXXXX-LDR-\*\*\*\*\*\*.crc

XXXXX-KNL-\*\*\*\*\*\*.crc

Для обновления uboot, rootfs и ядра нужно повторить пункты выше.

### 5.2.3. Блок управляющего микропроцессора

Формат файла обновления: XXXXX-MCU-\*\*\*\*\*\*.bin

1. Полностью скопировать файл обновления на карту памяти или жесткий диск.

2. Установить в устройство (должно быть отключено) карту памяти или подключить жесткий диск.

3. После включения устройства начнется автоматическое обновление.

4. На экране появятся примерно такие сообщения: UPGRADE MCU!; SUCCESSFUI!; REBOOT!.

5. После завершения обновления устройство перезапустится и вернется к состоянию мониторинга.

6. Поскольку на диске уже есть файл обновления, то при обновлении блока не нужно указывать какие-либо настройки — достаточно включить устройство.

### 5.2.4. Просмотр версии

Для просмотра версии обновления нужно нажать INFO на пульте ДУ или перейти в системное меню и выбрать Upgrade Information, при этом в данном окне отображаются только версии ПО, аппаратной части и блока микропроцессора; для просмотра же версии ядра, uboot или rootfs необходимо перейти в меню Manage Tool-system upgrading.

#### Примечание:

- после сброса настроек на первоначальные устройство автоматически вернется к состоянию мониторинга;
- ② перед обновлением необходимо убедиться, что на карте памяти или жестком диске есть соответствующий файл и отключено питание;
- ③ во время обновления индикатор состояния не меняет своей индикации;
- ④ если обновление завершилось неудачно, то появится одно из следующих сообщений: No upgrading file; Already the latest version; failure in starting upgrading; file error; memory error.

### 6 Часто задаваемые вопросы

### 6.1. О сотовой сети

1) В: Не удалось передать данные.

Отв.: Это может быть вызвано следующим:

- а) не подсоединена антенна;
- b) не установлена SIM-карта;
- с) неправильные настройки сотовой сети: например, не включена функция
   3G; выбран не тот протокол связи; неверные данные точки доступа;
- d) неправильные настройки центрального сервера: например, неверный IPадрес;
- e) неправильные настройки на компьютере: например, отключено перенаправление портов на маршрутизаторе;
- f) отключена функция воспроизведения на компьютере.
- 2) В: Возможны ли одновременно и удаленный мониторинг по сотовой сети, и запись на локальном устройстве?

Отв.: Да, возможны просмотр в реальном времени в управляющем центре и запись на локальное устройство хранения данных.

3) В: Какая скорость передачи данных по сети 3G?

Отв.: Все зависит от полосы пропускания оператора связи конкретной страны. В Китае, если судить по последним тестам (4 видеоканала и 15 кадров/с для каждого), подходит EVDO.

4) В: Каково время задержки во время удаленного просмотра по сотовой сети?

Отв.: Около 5-20 секунд, что, в основном, зависит от полосы пропускания.

5) В: Как загружать видеофайлы по сотовой сети?

Отв.: Есть ручная загрузка файлов.

6) В: Возможна ли запись при удаленной работе по сотовой сети?

Отв.: Нет.

### 6.2. О беспроводном модуле

- В: Если выбран беспроводной модуль, то какие настройки следует учесть в первую очередь?
  - Отв.: Сначала выбрать встроенный беспроводной модуль, затем соответствующий тип модуля: WCDMA, EVDO, TD.
  - В: Если возникли проблемы с подключением по сотовой сети, то что нужно сделать первым делом?
    - Отв.: Перейти в меню системной информации и проверить состояние подключения, антенны, а также наличие SIM-карты и самого беспроводного модуля.

### 7.3. О записи

2)

1) В: Устройству не удается записать видео.

Отв.: Это может быть вызвано следующим:

- неправильные настройки режима записи: например, выбран режим записи оповещений, хотя не подключено никакой сигнализации; выбрана запись по расписания, однако текущее время не входит в заданный интервал;
- b) нехватка места на диске: если осталось меньше 500 Мбайт и при этом отключена функция перезаписи, то запись останавливается;
- с) на передней панели горит индикатор ошибки: в меню информации об устройстве нужно проверить, сколько места на диске; посмотреть, подключен и отформатирован ли диск;
- d) в настройках отключена функция записи 4 каналов.
- 2) В: Нет звука на видео.

Отв.: Это может быть вызвано следующим:

- неверное подключение аудиовхода: если используются линейные входы AIN1 и AIN2, то в настройках записи нужно включить переключатель звука и выбрать в качестве входа LINE IN; если же микрофонный вход MICIN, то выбрать MIC;
- 2) не подключен либо неправильно подсоединен аудиокабель.

### 7.4. Об оповещении

3) В: Некорретное срабатывание оповещения.

Отв.: Это может быть вызвано следующим:

- а) неправильные настройки в соответствующем меню: например, не включено оповещение для определенного входа оповещения или указан неверный уровень на выходе;
- b) неправильное подключение входа оповещения или ошибка подключения;
- с) некорректная чувствительность срабатывания источника оповещения.
- 4) В: Неправильный выход оповещения.

Отв.: Это может быть вызвано следующим:

- а) неверное подключение пользователем;
- b) неправильные настройки: например, не включен вывод оповещений или неверный уровень выхода.

### 7.5. Иные вопросы

- 5) В: Не горит индикатор питания при включении устройства. Отв.: Это может быть вызвано следующим:
  - а) напряжение выходит за пределы 8 и 36 вольт;
  - b) перегорел предохранитель на входе питания;
  - с) не подведен сигнал зажигания.
- 6) В: Горит индикатор ошибки.

Отв.: Это может быть вызвано следующим:

- не подключен жесткий диск или не установлена карта памяти; либо они подключены, но не опознаются из-за некорректной разбивки системы на разделы; ошибка записи/чтения диска;
- b) сбой в работе блока микропроцессора.
- 7) В: Не горит или мигает индикатор карты памяти.

Отв.: Есть три состояния данного индикатора: горит, не горит и мигает, что обозначает следующее:

не горит: не установлена карта памяти или не опознается;

горит: карта памяти установлена, но не используется для хранения текущих записей;

мигает: карта памяти установлена и используется для хранения текущих записей.

8) В: Не горит или мигает индикатор жесткого диска.

Отв.: Есть три состояния данного индикатора: горит, не горит и мигает, что обозначает следующее:

не горит: не подключен диск или не опознается;

горит: диск подключен, но не используется для хранения текущих записей;

мигает: диск подключен и используется для хранения текущих записей.

В: Горят индикаторы карты памяти и диска, но при этом не мигают.

Отв.: Это может быть вызвано следующим:

- а) устройство ничего не записывает, т.е. в настройках нет задания на запись;
- b) и диск, и карта памяти переполнены, а функция автоматической перезаписи отключена.
- 10) В: Черный экран на некоторых каналах.

Отв.: Это может быть вызвано следующим:

- а) канал не подключен к видео;
- b) повреждена подключенная к данному каналу камера или сбой в работе;
- с) если камера запитывается от видеорегистратора, то, вероятно, для ее нормальной работы недостаточно подаваемого напряжения;
- d) плохой контакт или повреждение кабеля, подключенного к этому каналу.
- 11) В: Нет сигнала GPS.

9)

Отв.: Это может быть вызвано следующим:

- а) не подсоединена антенна GPS;
- b) антенна находится внутри помещения;
- с) поврежден модуль GPS.

12) В: Некорректные данные акселерометра.

Отв.: Это может быть вызвано следующим:

- не откалиброван акселерометр, так что необходимо откалибровать его через настройки;
- b) поврежден акселерометр.
- В: На компьютере не воспроизводятся видеофайлы.
  - Отв.: Это может быть вызвано следующим:
    - а) не выбраны папка с файлами или сам файл перед воспроизведением нужно выбрать папку с видеофайлами;
    - b) файлы повреждены и не читаются.
- 14) В: Не работает пульт ДУ.

Отв.: Это может быть вызвано следующим:

- а) в пульте нет элементов питания;
- b) пульт поврежден;
- с) ошибка устройства.
- В: Во время воспроизведения не отображается карта.

Отв.: Это может быть вызвано следующим:

- а) не подсоединен сетевой кабель;
- b) у компьютера нет доступа к сети, хотя сетевой кабель подсоединен.
- 16) В: Как работает функция перезаписи?
  - Отв.: Если функция включена, то запись на карту памяти и жесткий диск идет по кругу, т.е. при заполнении носителей данных старые файлы удаляются.
- 17) В: Возможно ли удаленное включение/отключение?

Отв.: В настощее время нет, но, возможно, в будущем появится такая функция.

18) В: Есть ли какие-либо рекомендации по картам памяти? Поддерживаются ли карты памяти SDHC?

Отв.: Лучше использовать карты Kingston; да.